O/O CGMT, Haryana, Ambala 107-The Mall, Ambala Cantt Ph. 0171-2643339, Fax 0171-2603719 Email: -bbharyana@bsnl.co.in

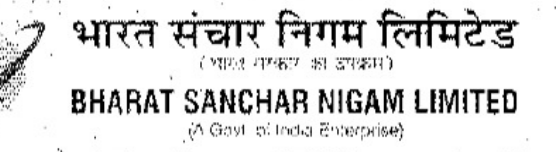

No: - CGMT/HR/Broadband/504/Part-II -

Dated at Ambala 29-04-11

To

ALL SSA Heads

Sub: - Migration of Sancharnet Services on P3 system.

Earlier the Sancharnet services were managed through NIB-I platform and Ambala SSA printed the Sancharnet voucher for all SSAs. Now management of Sancharnet Service is migrated on P3 system and the SSAs can print them itself. The document containing the procedure for the subscriber management & voucher management is here by attached.

band)

#### SANCHARNET CUSTOMER SELF CARE [URL of New Portal http://data.bsnl.in]

#### **Viewing Service Details**

1) Login with customer portal userID and password

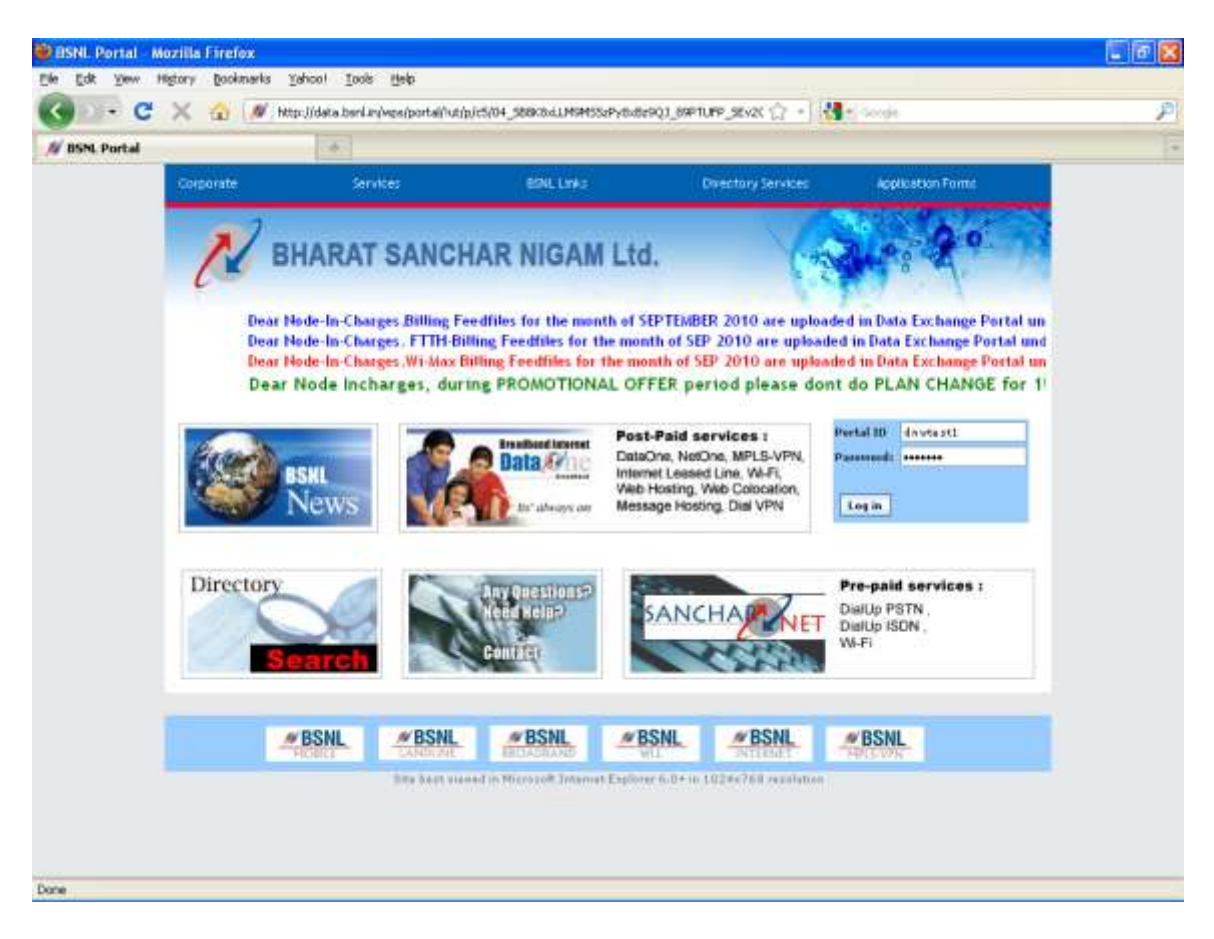

In the next page user will be forced to change password.

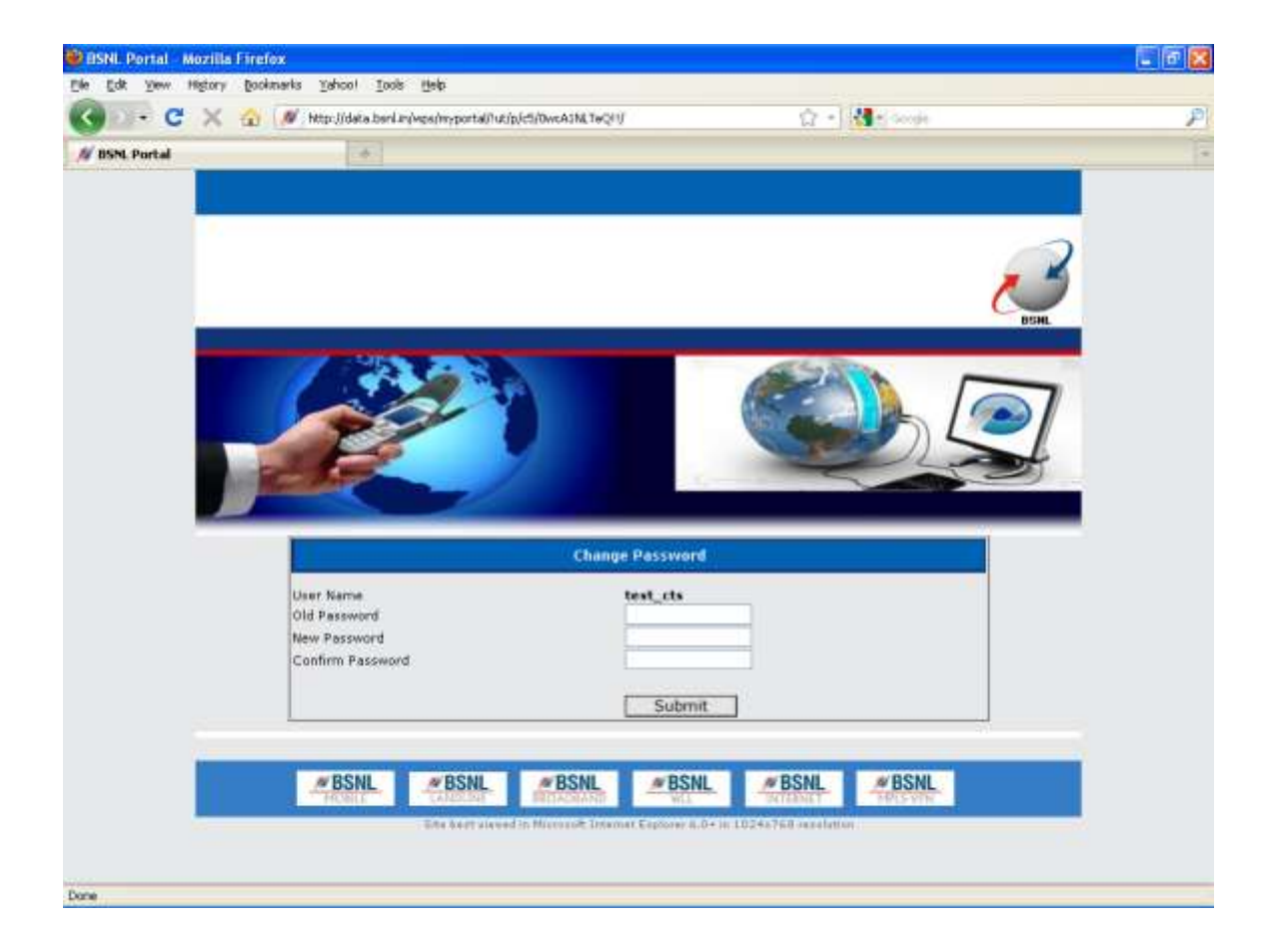

Enter old password and New Password. After submit a message will appear.

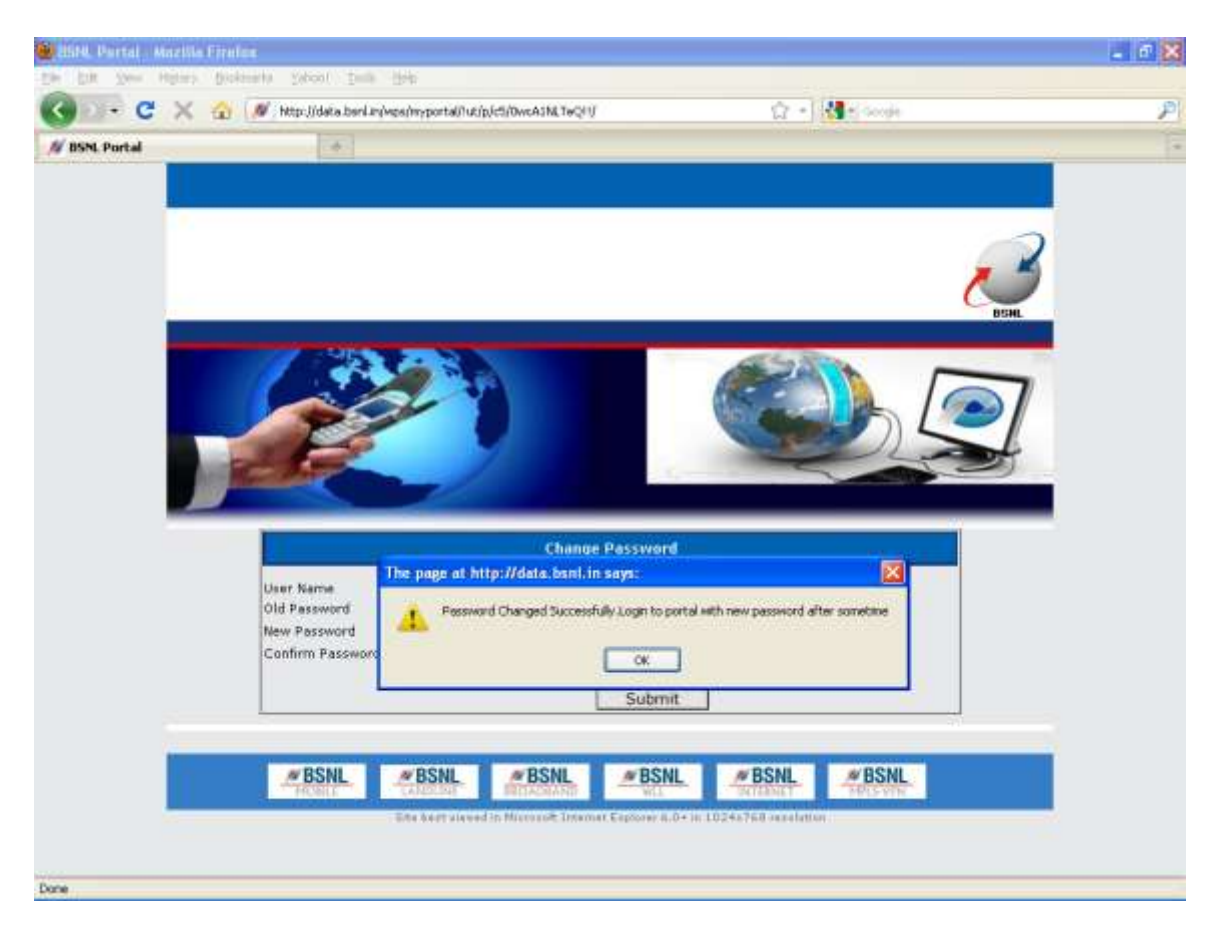

Login again with new password after some time.

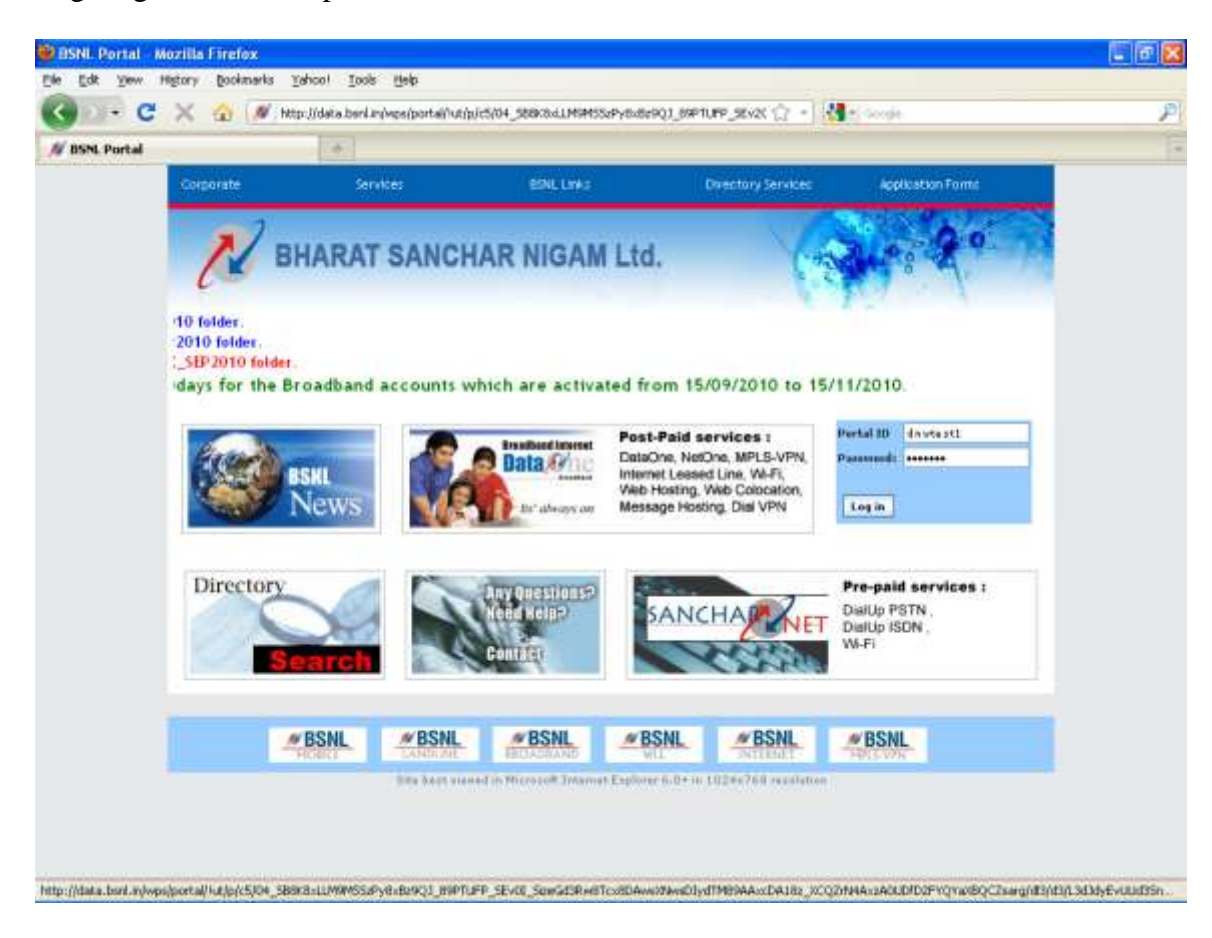

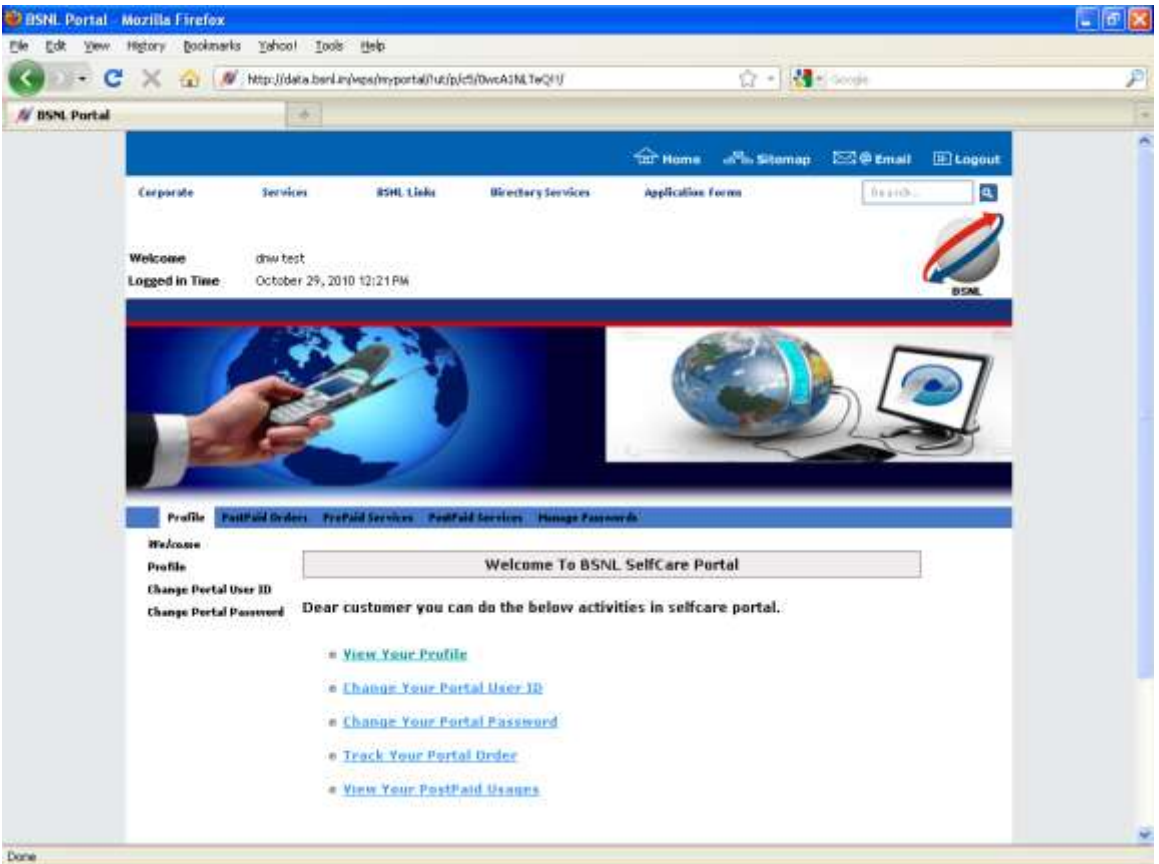

#### 2) Select 'Prepaid Service'

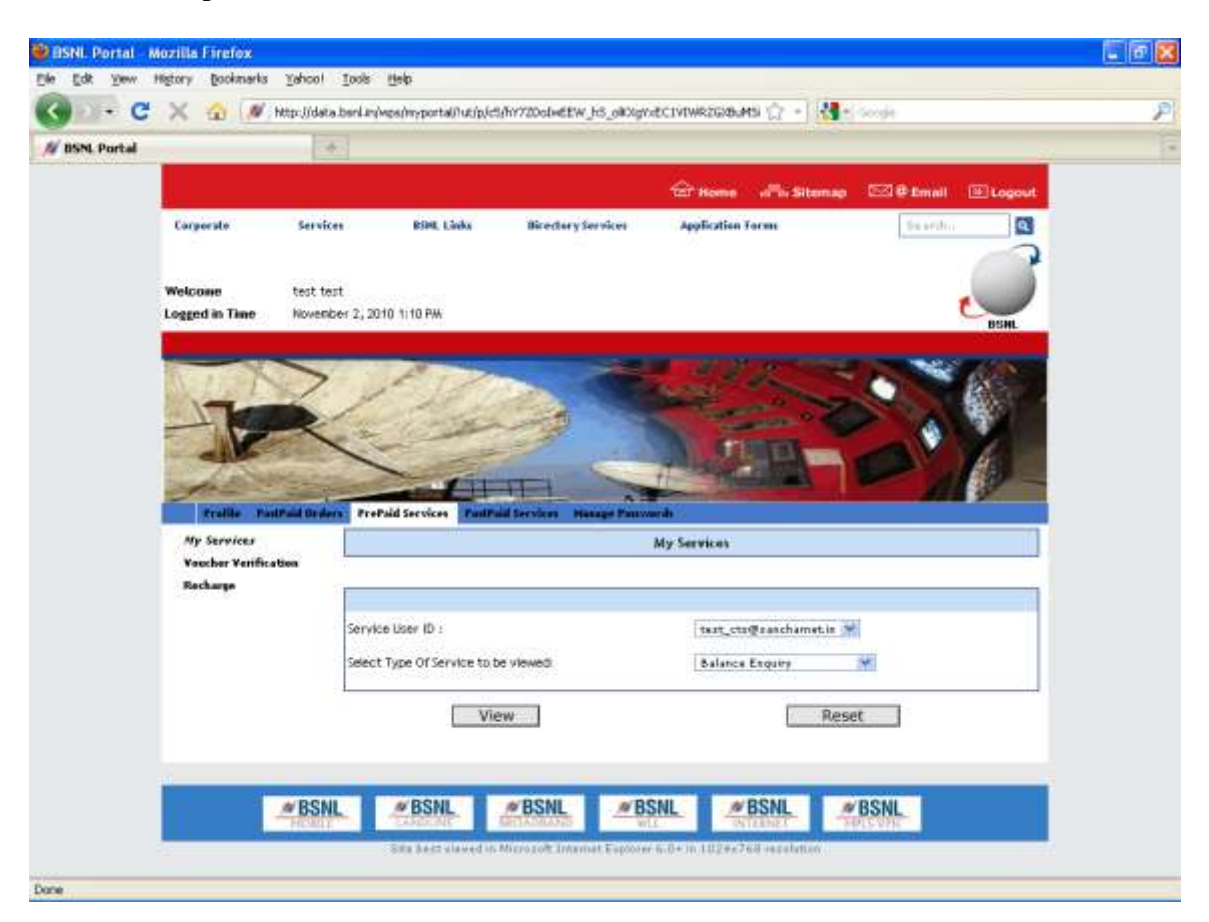

3) Select 'select Type of Service to be viewed' as Balance Inquiry from dropdown and click on View

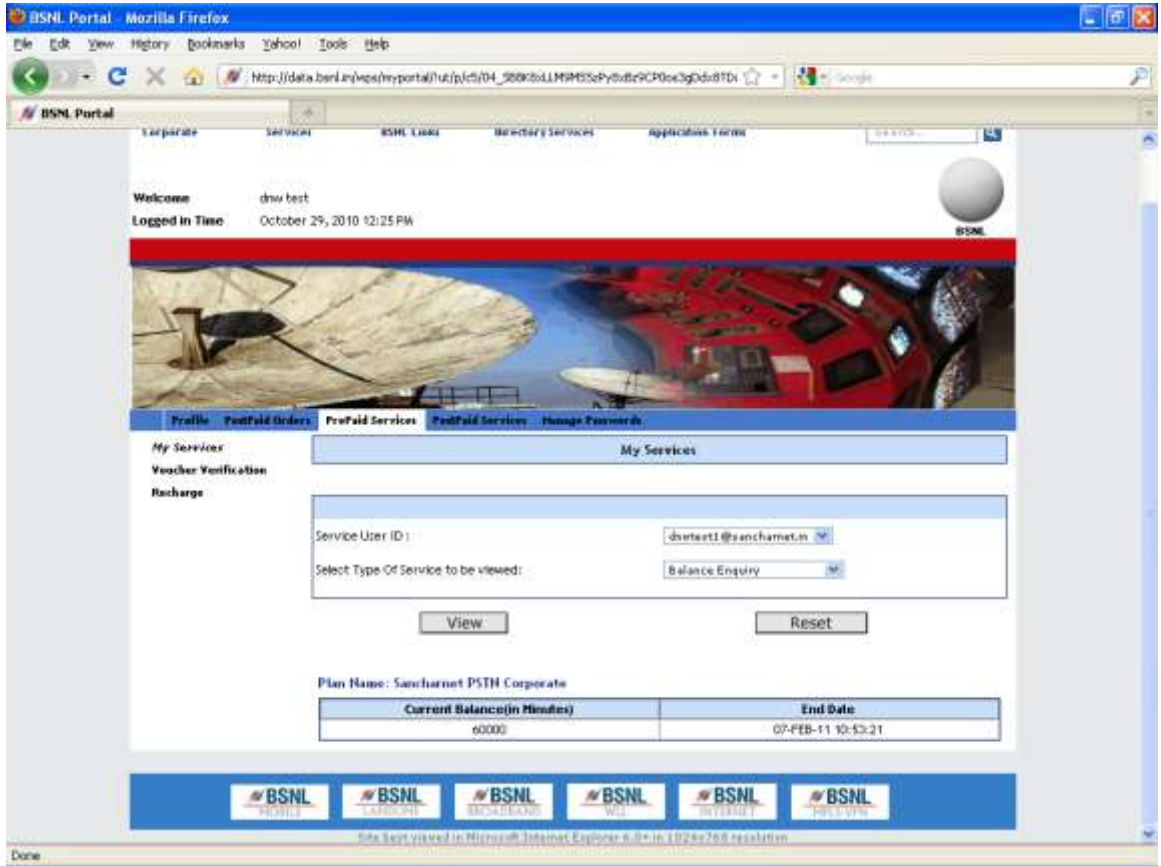

4) Select 'select Type of Service to be viewed' as "Billing Transaction History" from dropdown and click on View

| 😻 BSNL Portal  | Mozilla Firefox             |                                                         |                                                                                                    |      |
|----------------|-----------------------------|---------------------------------------------------------|----------------------------------------------------------------------------------------------------|------|
| Elle Edit Yew  | Higtory Bookmarks Y         | ayoo) Tooja Aalb                                        |                                                                                                    |      |
| C - C          | X 🔬 🖉 Hes                   | pujidata bani miwpariny portain utiputtiho?UDotwEANQ6_E | Shrapówy9QbdovaRDSHRK 🎲 = 🔣 🛃 🗧 Google                                                                                                    | P    |
| // BSNL Portal |                             |                                                         |                                                                                                    | 13   |
|                |                             |                                                         |                                                                                                    |      |
|                | Welcome d                   | w test                                                  | 1. Contract 1. Contract 1. Con |      |
|                | Logged in Time O            | ctober 29, 2010 12:26 PM                                | BSM                                                                                                    |      |
|                |                             |                                                         |                                                                                                    |      |
|                |                             | > Port                                                  |                                                                                                    |      |
|                | 1 1 - Carlos                | · A she she                                             |                                                                                                    |      |
|                | -                           | Kan and                                                 |                                                                                                    |      |
|                | -                           |                                                         |                                                                                                    |      |
|                | and the second              |                                                         |                                                                                                    |      |
|                | Prolite Pestfold            | Orders Profaid Services Postfaid Jorvices Hunge         | Taxana da                                                                                                    |      |
|                | My Surviene                 | -                                                       | My Services                                                                                                    |      |
|                | <b>Voucher Verification</b> |                                                         |                                                                                                    | -    |
|                | Recharge                    |                                                         |                                                                                                    | 1    |
|                |                             | Service Liter ID :                                      | dowtent 1 @ranchamer.in                                                                                                    |      |
|                |                             |                                                         |                                                                                                    |      |
|                |                             | Select Type Of Service to be viewed:                    | Billing Transaction History                                                                                                    |      |
|                |                             | 1 March 1                                               | Deset                                                                                                    | -    |
|                |                             | View                                                    | Reset                                                                                                    |      |
|                |                             |                                                         |                                                                                                    |      |
|                |                             | Plan Name: Sancharmet PSTH Corporate                    |                                                                                                    | - 22 |
|                |                             | Activity Dur                                            | dion(in Hindes) Start Time                                                                                                    |      |
|                |                             | Initial Balance                                         | 60000 21-509-10 16:12:41                                                                                                    |      |
|                |                             |                                                         |                                                                                                    |      |
|                |                             |                                                         |                                                                                                    |      |
|                |                             |                                                         |                                                                                                    |      |
|                |                             | showing 1 - L of 1                                      | Show per page: 5 10 AL                                                                                                    | L    |
| Done           |                             |                                                         |                                                                                                    |      |

5) Select 'select Type of Service to be viewed' as Usage Details from dropdown and click on View

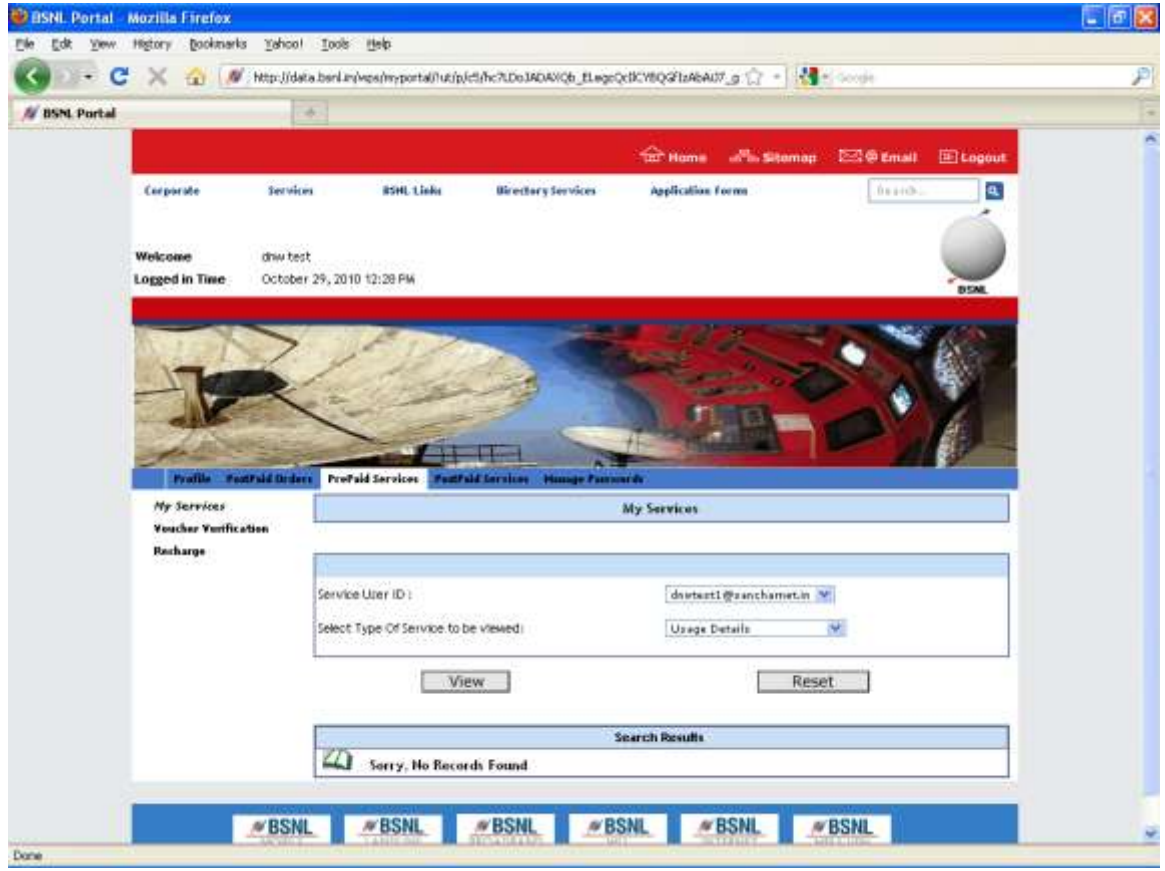

7) Select 'select Type of Service to be viewed' as Pending Transaction from dropdown and click on View

| Portal                                                                                                    | 1.6                                                                                                    |                                                                                                    |                                                                                                    |
|----------------------------------------------------------------------------------------------------|----------------------------------------------------------------------------------------------------|----------------------------------------------------------------------------------------------------|----------------------------------------------------------------------------------------------------|
|                                                                                                    |                                                                                                    | 🔐 Home 🖓 Sitemap 🖾 🖗 Enall 🗄                                                                                                    | Elegout                                                                                                    |
| Corporate                                                                                                    | Services BSHL Links Birech                                                                                               | ary Services Application Form                                                                                                    | a.                                                                                                    |
| Welcome                                                                                                    | driw test                                                                                                    |                                                                                                    |                                                                                                    |
| Logged in Time                                                                                                    | October 29, 2010 12:29 PM                                                                                                |                                                                                                    | DSM.                                                                                                    |
|                                                                                                    |                                                                                                    |                                                                                                    | and the second second second second second second second second second second second second second second second |
|                                                                                                    |                                                                                                    |                                                                                                    |                                                                                                    |
| and the                                                                                                    | 1. 1. 15 100                                                                                                    | Contraction of the second                                                                                                    |                                                                                                    |
| Te                                                                                                    | 1 the                                                                                                    | Contraction of the                                                                                                    |                                                                                                    |
| -1-                                                                                                    | Ling                                                                                                    |                                                                                                    |                                                                                                    |
| T                                                                                                    |                                                                                                    |                                                                                                    |                                                                                                    |
| T                                                                                                    |                                                                                                    |                                                                                                    |                                                                                                    |
| Profile For                                                                                                    | Unid Deders Prethid Services Prethid Services                                                                            | Hunge Factories                                                                                                    |                                                                                                    |
| Profile Teo<br>Profile Teo<br>Profile Teo                                                                                                    | Unid Deduce Provide Services Prostraid Services                                                                          | Amage Parameter<br>My Services                                                                                                    |                                                                                                    |
| Profile Teo<br>Profile Teo<br>Profil | traid Deduce ProPaid Services Protraid Services                                                                          | Amage Parameter<br>My Services                                                                                                    |                                                                                                    |
| Profile Teo<br>Profile Teo<br>Profil | traid Defens                                                                                                    | Amage Parameter<br>My Services                                                                                                    |                                                                                                    |
| Profile Teo<br>Profile Teo<br>Ay Services<br>Veacher Verfice<br>Recharge                                                                                                    | traid Deduce ProPaid Services ProdVald Services                                                                          | Auger Parawak<br>My Services                                                                                                    |                                                                                                    |
| Profile Teo<br>Profile Teo<br>Ay Services<br>Vescher Verfice<br>Recharge                                                                                                    | traid Date: ProPaid Service: RedPaid Services then Service User ID : Select Type Of Service to be viewed                 | Answer Presenter<br>My: Services                                                                                                    |                                                                                                    |
| Profile Teo<br>Profile Teo<br>Ary Services<br>Veacher Verifice<br>Recharge                                                                                                    | traid Diden ProPaid Service Tradfaid Service<br>then<br>Service User ID :<br>Select Type Of Service to be viewed)        | Answer Processor<br>My Services<br>distant @conchamenta @<br>Pending Reseasir<br>@                                                                                                    |                                                                                                    |
| Profile Teo<br>Profile Teo<br>Ary Services<br>Veacher Verific<br>Recharge                                                                                                    | traid Diden ProPaid Service TradPaid Service<br>then Service User ID : Select Type Of Service to be viewed               | Answer Processor<br>My Services<br>distant @conchametia @<br>Pending Researair<br>Reset                                                                                                    |                                                                                                    |
| Vorthe Ter<br>Profile Ter<br>Ary Services<br>Veacher Verific<br>Recharge                                                                                                    | traid Dader ProPaid Service TradPaid Service<br>then<br>Service Uner ID :<br>Select Type Of Service to be viewed<br>View | Answer Processor<br>My Services<br>distant @conchametia @<br>Pending Researie<br>Reset                                                                                                    |                                                                                                    |
| Vorthe Ter<br>Ary Services<br>Voucher Vorther<br>Recharge                                                                                                    | traid Drider ProPaid Service ProPaid Service<br>then<br>Service Uner ID :<br>Select Type Of Service to be viewed<br>View | And a constrained of the second of the secon |                                                                                                    |

8) Select 'select Type of Service to be viewed' as Renewal Transaction from dropdown and click on View

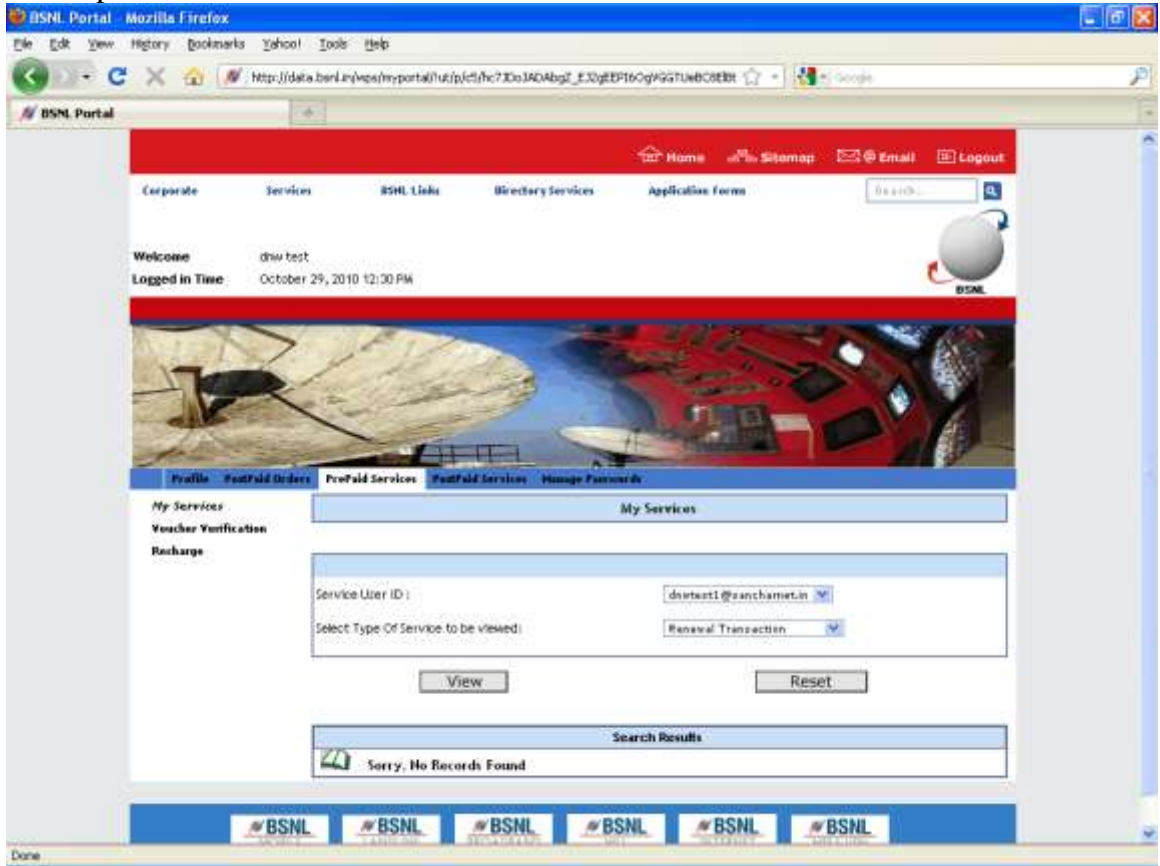

9) Select 'select Type of Service to be viewed' as SMS Usage from dropdown and click on View

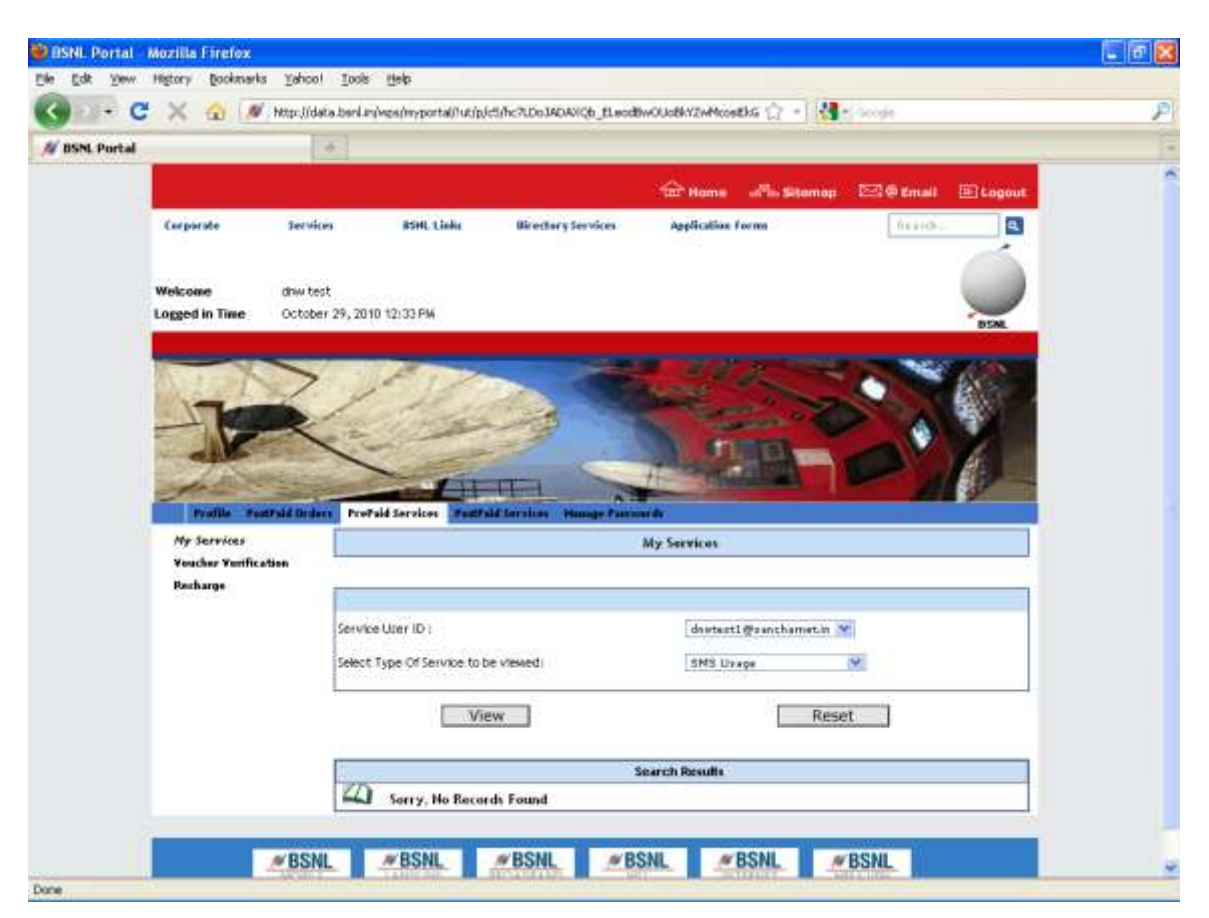

9) Select 'select Type of Service to be viewed' as Online Transactions from dropdown and click on View

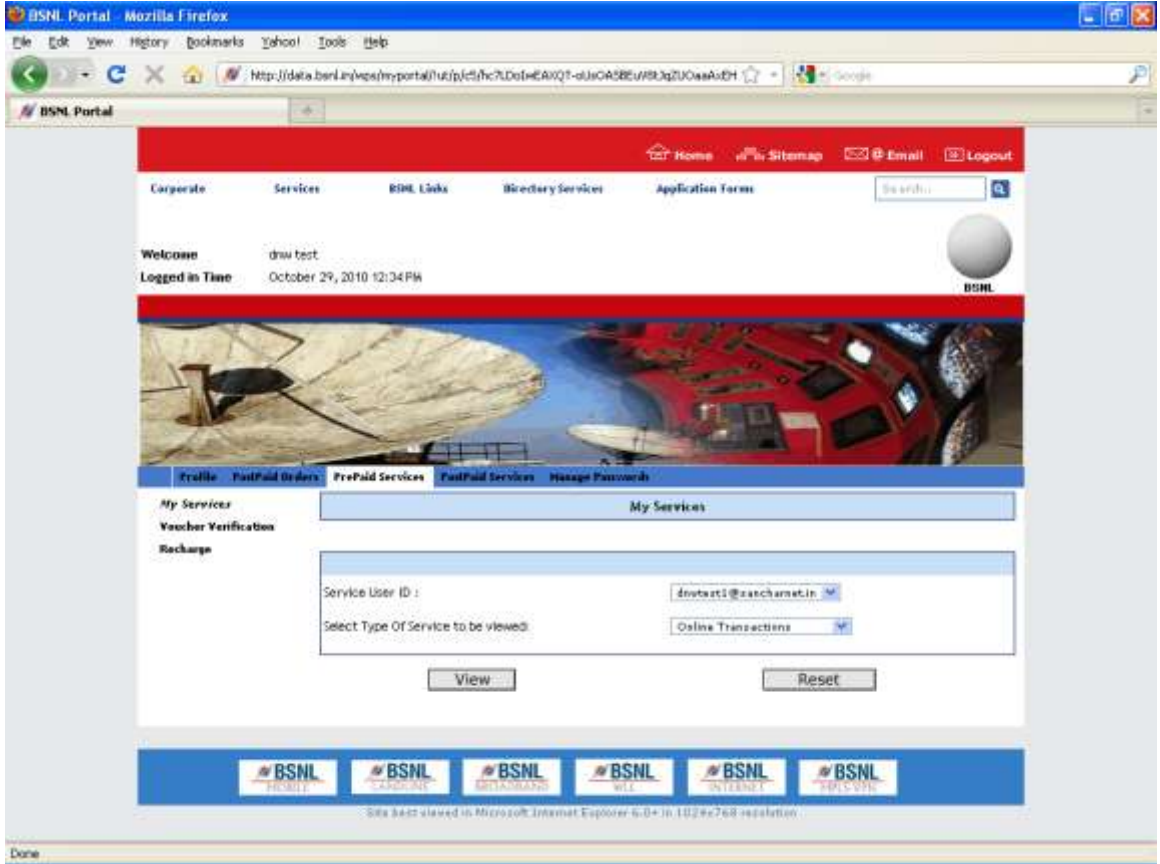

#### RECHARGE

| Edit Yew    | Higtory Bookmarks                                                    | Tahool 1      | jaalis <u>H</u> elp                                          |                                                 |                   |                           |              |             |               |    |
|-------------|----------------------------------------------------------------------|---------------|--------------------------------------------------------------|-------------------------------------------------|-------------------|---------------------------|--------------|-------------|---------------|----|
| - C         | X 🔬 ៧                                                                | http://deta.b | aut subscentration                                           | ortal/lut/p/ct                                  | /hc?LDoInEAXQ?-oU | IOC5V68KeVAU2             | ASIEB43 🎲 🍝  | Ne souje    |               |    |
| ISNL Portal |                                                                      | -+            |                                                              |                                                 |                   |                           |              |             |               |    |
|             |                                                                      |               |                                                              |                                                 |                   | ÷.                        | one d'hi Sib | umag EZI@En | nnil 🗵 Logout |    |
|             | Corporate                                                            | Services      | ese                                                          | AL Links                                        | Birectury Service | ег Аррб                   | cation Form  | 54          | entra 🖸       |    |
|             |                                                                      |               |                                                              |                                                 |                   |                           |              |             | -             | 10 |
|             | Welcome                                                              | dnw test      |                                                              |                                                 |                   |                           |              |             | / 2           |    |
|             | Logged in Time                                                       | October 2     | 19, 2010 12:35                                               | FM                                              |                   |                           |              |             | BISHL         |    |
|             | -Je                                                                  | X             |                                                              |                                                 |                   |                           |              |             |               |    |
|             | Praille Par<br>Ry Services<br>Parcher Partific                       | erred Orders  | PrePaid Servi                                                | r Fields                                        |                   | Factoria<br>Voucher Ver   | ification    |             |               |    |
|             | ralle ru<br>Preside ru<br>Ry Services<br>Poucher Purific<br>Rocharpe | atrea         | PrePaid Servi<br>Mandatory                                   | r Fields<br>Criteria                            |                   | Fasswerik<br>Voucher Ver  | Fication     |             |               |    |
|             | Proble Parties<br>Ry Services<br>Parcher Parties<br>Recharge         | aptinar       | PrePaid Servi<br>Verification<br>Voucher Servi               | y Fields<br>Criteria<br>ial Number              | d Service Matage  | Fucuer Ver                | ification    |             |               |    |
|             | Prelie Par<br>Prelie Par<br>Presider Partific<br>Bacharge            | ursuit Orders | PrePaid Servi<br>Mandatory<br>Verification<br>Voucher Seri   | y Fields<br>Criteria<br>ial Number              |                   | Fasswerik<br>Voucher Ver  | ification    |             |               |    |
|             | Prattle Par<br>Pry Services<br>Poucher Parific<br>Recharge           | uraid Or Hers | PrePaid Servi<br>Mandatory<br>Verification<br>Voucher Seri   | kes Tults<br>Y Fields<br>Criteria<br>Ial Number | alidate           | Fastwerk<br>Voucher Ver   | ification    | Reset       |               |    |
|             | Profile Par<br>Profile Partice<br>Parchar Partice<br>Racharge        | uraid Or iero | PrePaid Servi<br>Manuatory<br>Verification<br>Voucher Seri   | y Fields<br>Coiteeia<br>ial Number              | alidate           | Fauwerik<br>Voucher Ver   | ification    | Reset       |               |    |
|             | Raile de<br>Ry Services<br>Dacher Partie<br>Becharps                 | etros         | PrePaid Service<br>Mandatory<br>Verification<br>Voucher Seri | y Fields<br>Ceiteria<br>ial Number              | alidate           | Fourserile<br>Voucher Ver | Iffication   | Reset       |               |    |

#### 2) Enter voucher serial number and click on validate

| IN. Portal                                | 1                                       | 60                                          |                                                                |                    |                                     |                       |                                                                                                    |               |
|-------------------------------------------|-----------------------------------------|---------------------------------------------|----------------------------------------------------------------|--------------------|-------------------------------------|-----------------------|----------------------------------------------------------------------------------------------------|---------------|
|                                           |                                         |                                             |                                                                |                    | <del>ش</del> ،                      | tome official         | emap 5301                                                                                                    | mail 🗵 Logout |
| Corporate                                 | Servi                                   | Ces                                         | RSHL Links                                                     | Birectory Servi    | ies Appl                            | lication Forms        | 54                                                                                                    | enho 🖸        |
| Welcowe<br>Logged in 1                    | driw te<br>Nime Octob                   | est<br>er 29, 2010 12                       | :35 FM                                                         |                    |                                     |                       |                                                                                                    |               |
|                                           |                                         |                                             |                                                                |                    |                                     | and the second of     | -                                                                                                    | BSHL          |
| N. 27                                     | X                                       | - 12                                        | 11                                                             | -                  |                                     | 1.100                 | -                                                                                                    | 100 Mar 100   |
| 100                                       | the state                               | 1                                           | SAPP L                                                         | and the second     |                                     |                       | State of the local division of the local division of the local div | Carlos and    |
|                                           | P                                       | 6                                           |                                                                |                    |                                     | COMP.                 |                                                                                                    |               |
| 1                                         | P                                       | ( -                                         |                                                                | -                  | C                                   |                       |                                                                                                    |               |
| Prell                                     |                                         | PrePaid S                                   | arvices Paulo                                                  |                    | Famorit                             | <u>J</u>              |                                                                                                    |               |
| real<br>Presenter<br>Parcher              | e Pastraid Ord                          | PrePuid S                                   | ervices Puells                                                 | all Services Hange | Pinwesh<br>Voucher Ver              | rification            |                                                                                                    |               |
| Presi<br>Hy Servi<br>Fascharge            | ter<br>Partification                    | PrePaid S<br>• Mandat<br>Verificat          | ervices Turbs                                                  | ill Services Hange | Pauwerh<br>Voucher Ver              | rification            |                                                                                                    |               |
| Preil<br>Hy Servi<br>Recharge             | le PostPaid Ord<br>ces<br>Partification | PrePaid S<br>Mandat<br>Varificat<br>Voucher | ervices Poultr<br>tory Fields<br>lon Criteria<br>Serial Number | al broken Hange    | Passwerk<br>Voucher Ver             | rification<br>xxxxxx  |                                                                                                    |               |
| Profil<br>Profil<br>Porcharge<br>Recharge | e Partraid Ord                          | Mandat<br>Verificat<br>Vsucher 1            | ervices Paulos<br>tory Fields<br>Jon Criteria<br>Serial Number | alidate            | Parwerk<br>Voucher Ver              | rification            | Reset                                                                                                    |               |
| Preil<br>Ny Servi<br>Pachary              | Partification                           | * Mandat<br>Verificat<br>Voucher            | arvices Paulo<br>tory Fields<br>Jon Criteria<br>Serial Number  | All Services Heave | Passwerk<br>Passwerk<br>Voucher Ver | tification<br>coss7aj | Reset                                                                                                    |               |

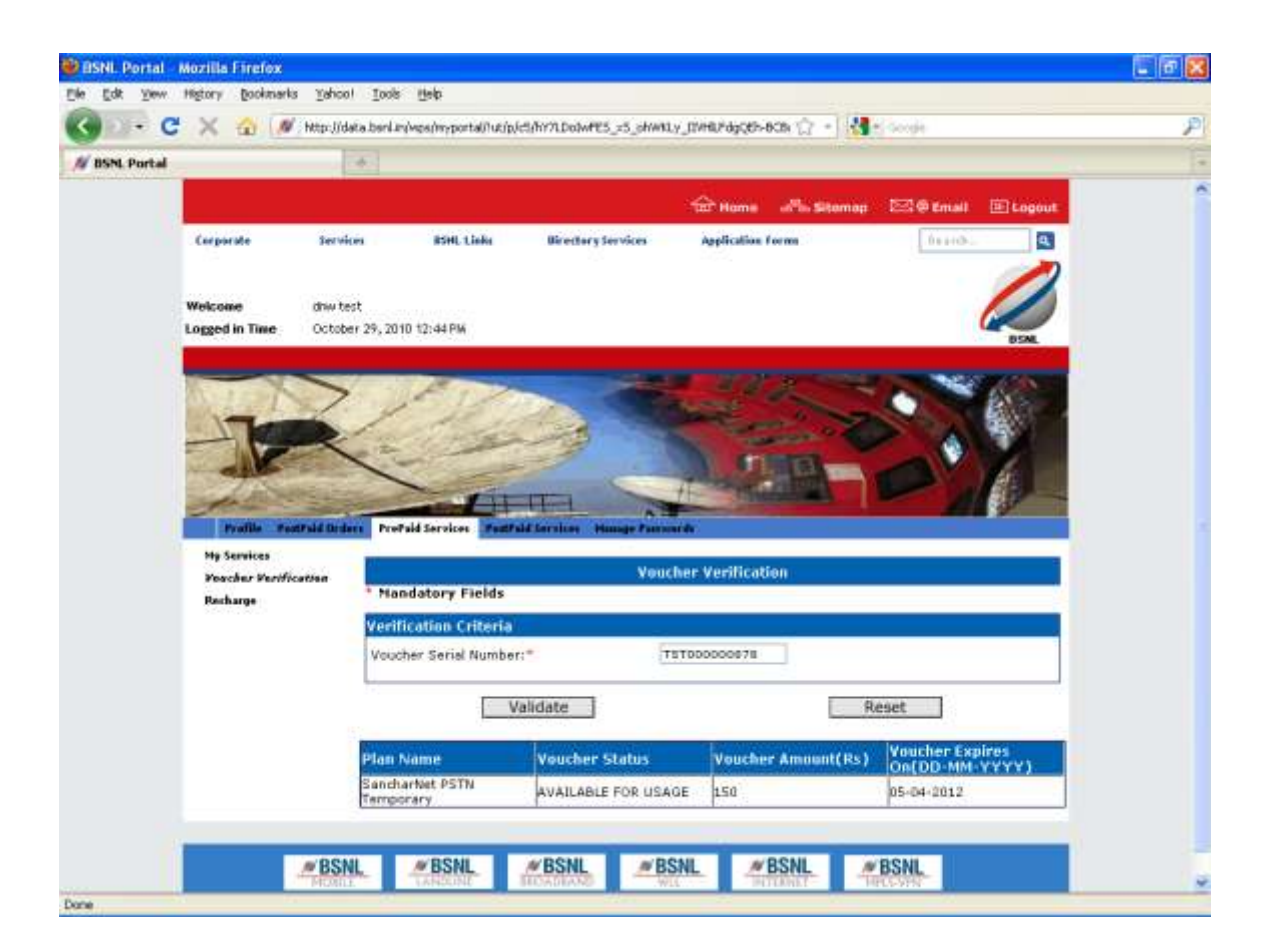

3) Now Select "Recharge" Option

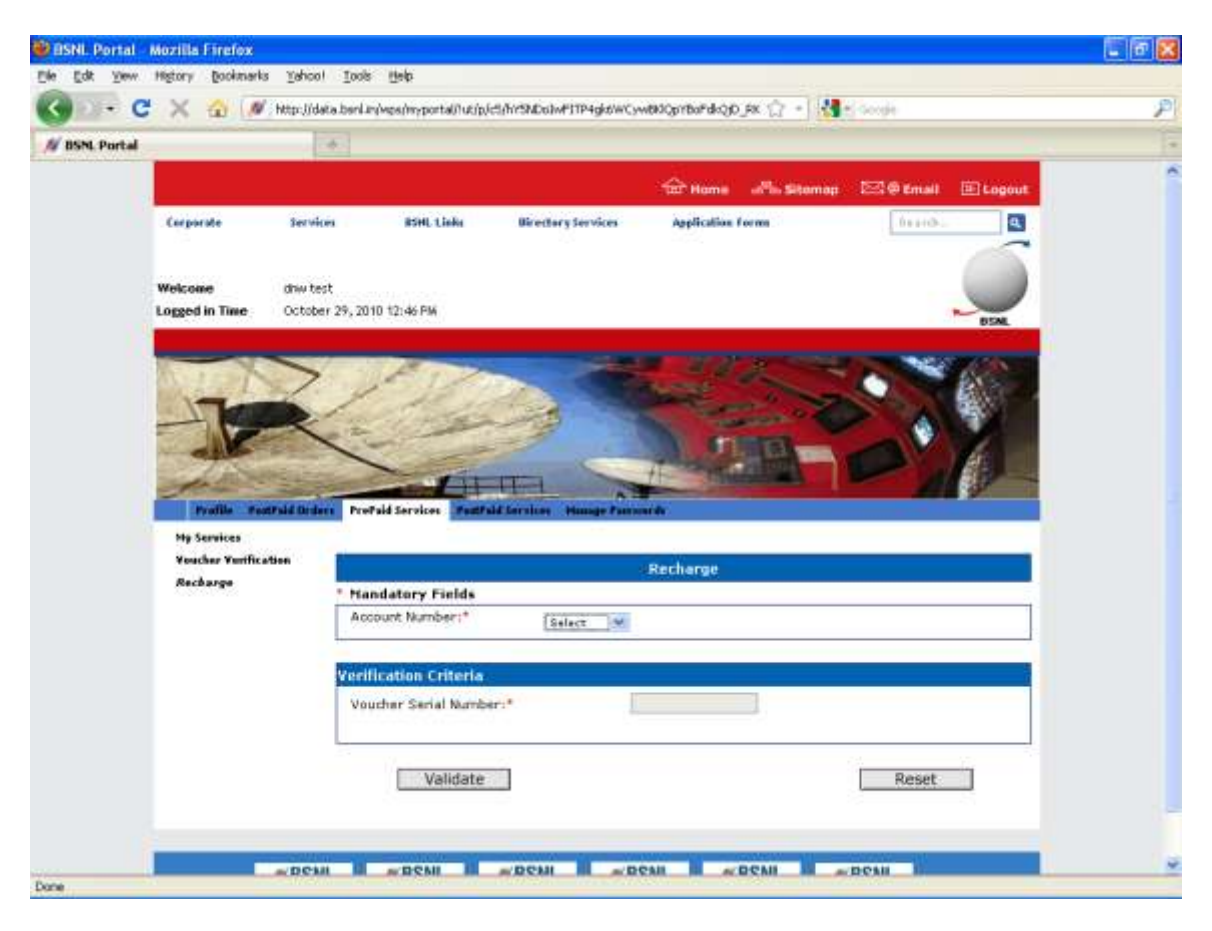

4) Select "Account Number" and "Voucher Serial Number" from drop down and click on Validate

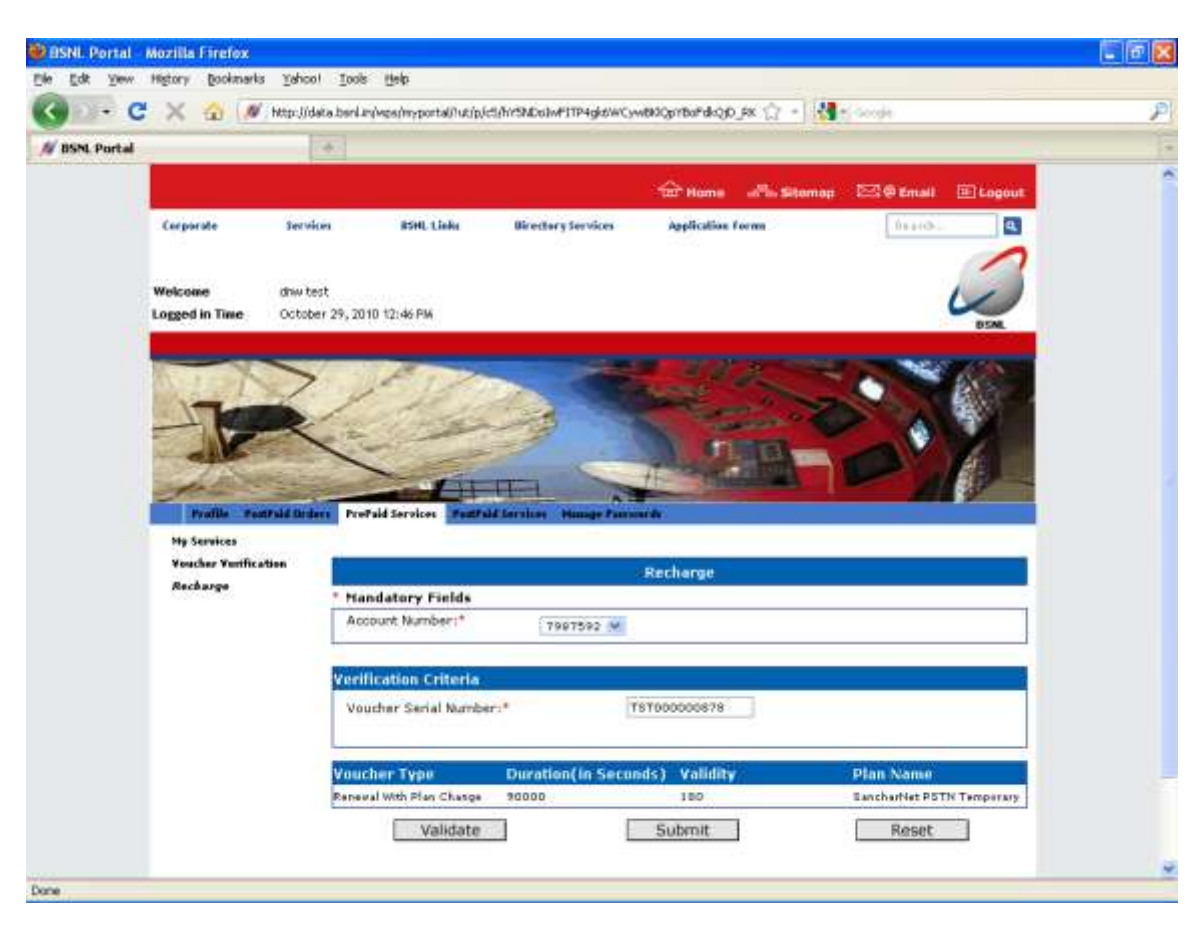

5) Voucher details will be displayed, click on submit.

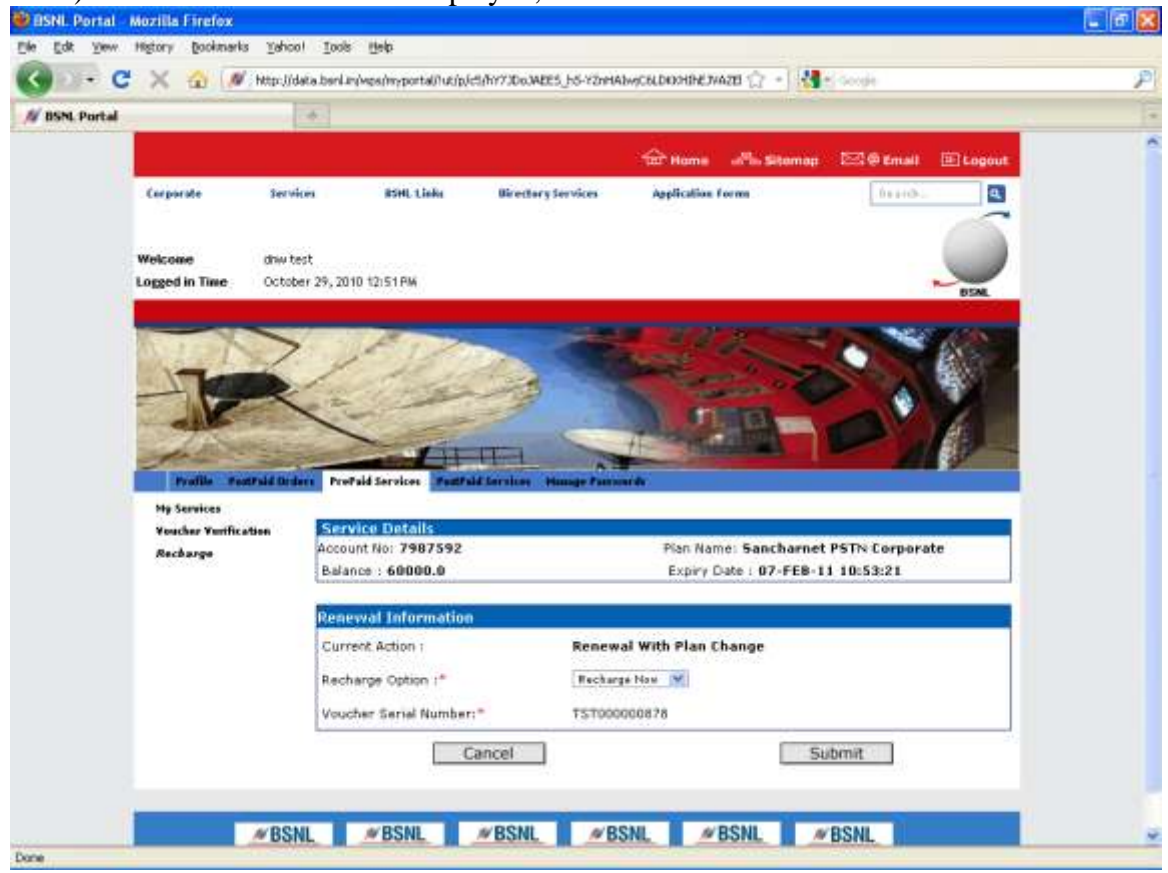

6) Select 'recharge Option' as Recharge Now or Recharge Later from dropdown and click on Submit.

\* Recharge Now means new package will take effect immediately and Recharge Later means Advance Renewal which takes effect after your current package will expire.

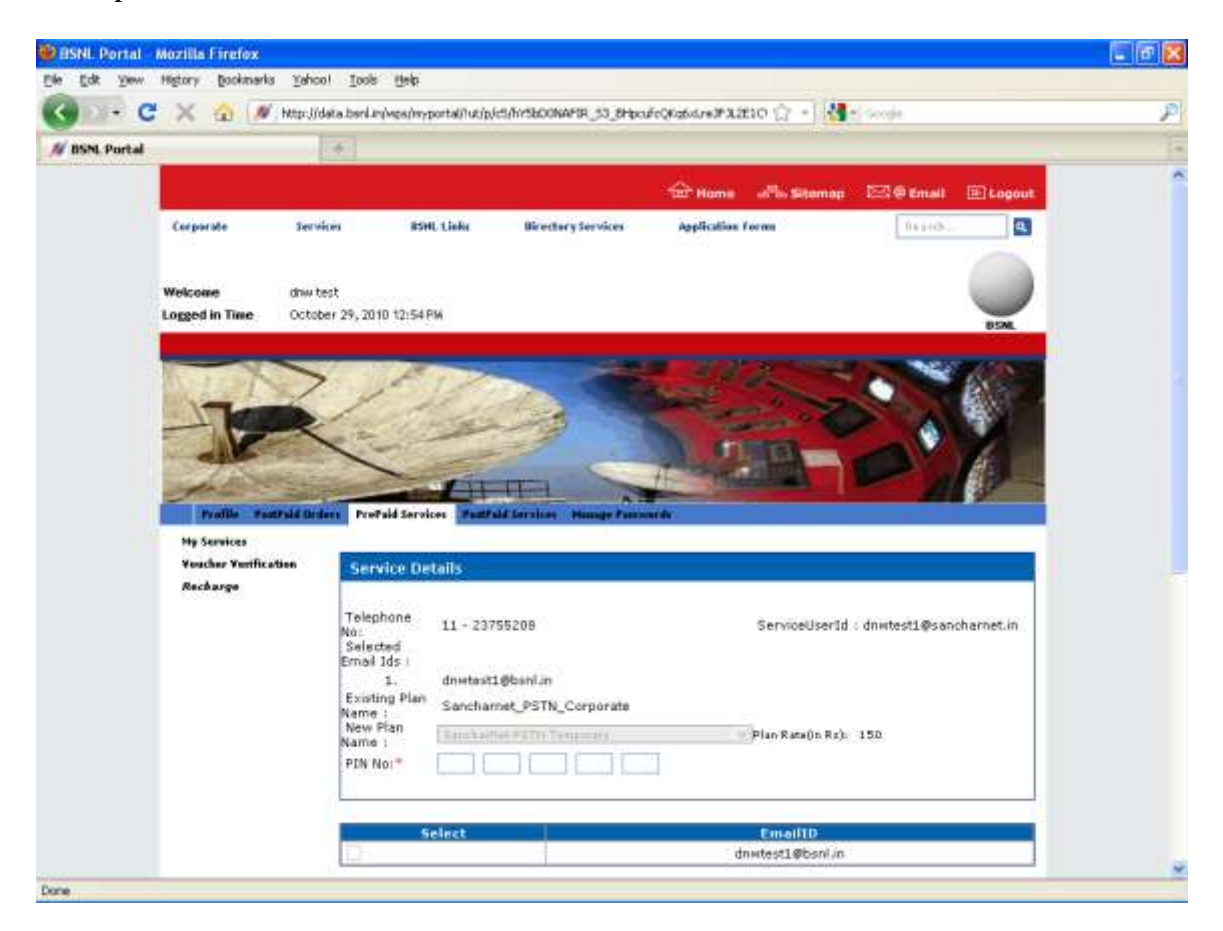

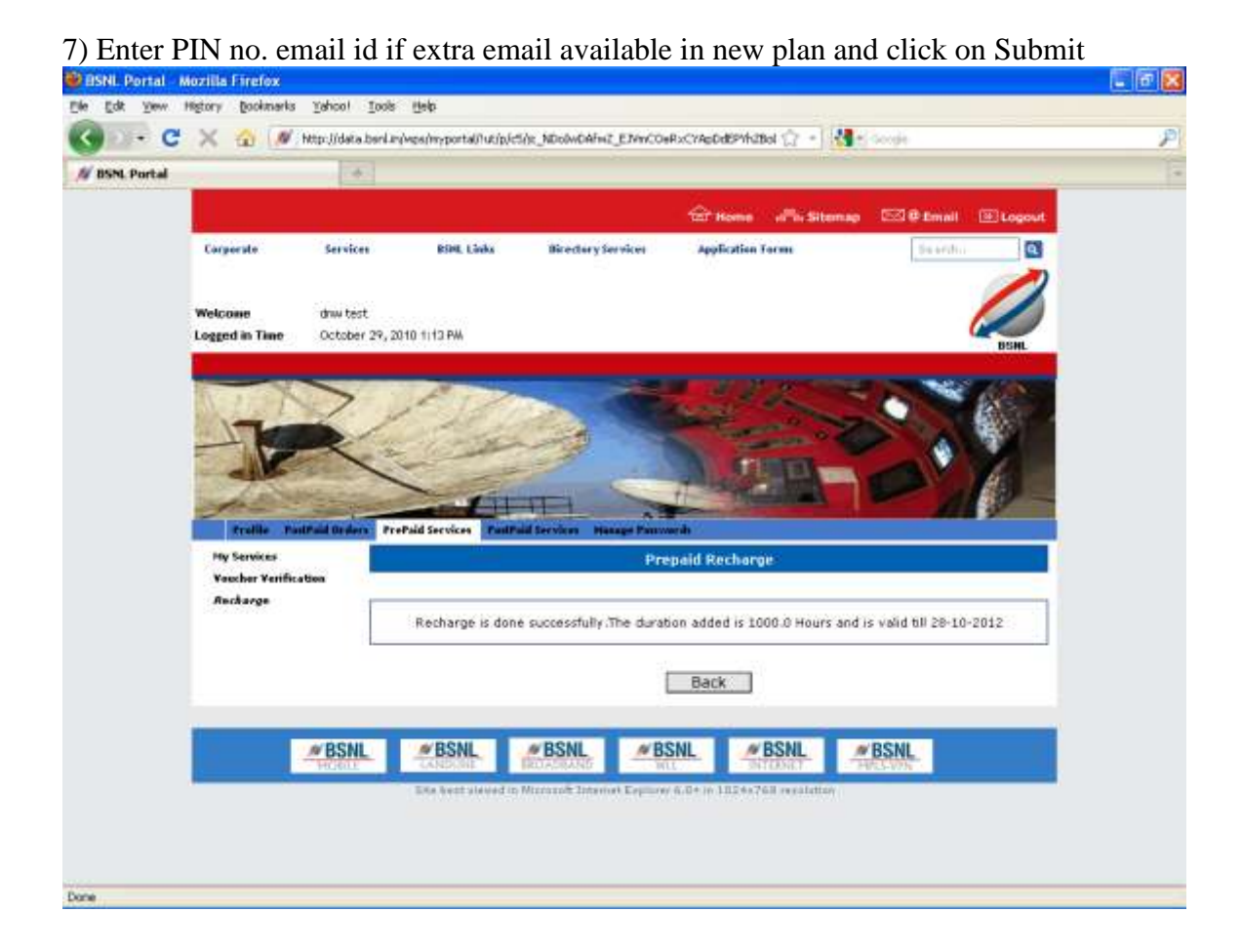

## Voucher Management System

## Privileges, Life Cycle & Process Flow

# (Voucher Generation, Voucher Printing & Sale of Vouchers)

## Contents

- ✤ What is a Voucher
  - Voucher Attributes
  - ✤ Voucher Flow
  - \* Voucher Life Cycle
- ✤ Admin Console and Functionalities
  - Geographies of Users
  - ✤ Users Roles
  - \* Circle Management
  - \* Node Management
  - Service Centre Management
  - User Management
  - Plan Management
    - Package plan
    - Cash plan
  - PSN/PIN Configuration
- Operator Console and Functionalities
  - Voucher Generation
    - Self Printing
    - Third Party Printing
  - Stock Transfer
  - \* Stock Management
  - Sale of Vouchers
  - ✤ Invoice Generation
  - \* Reports
- System Architecture

## **Voucher Attributes – Customer**

- 1) PSN (Print Sequence Number)
- 2) PIN (Personal Identification Number)
- 3) Name of the voucher
- 4) Expiry Date (Shelf Life of Voucher)
- PSN (Print Sequence Number) A unique number that represents a voucher in VMS. Example: BGL000001352

| Prefix representing that<br>this voucher belongs to<br>SSA Bangalore (Length<br>min-3 max-24) | A serial number (Length<br>min-6 max-27) | Total length |
|-----------------------------------------------------------------------------------------------|------------------------------------------|--------------|
| BGL                                                                                           | 000001352                                | min-9 max-30 |

 PIN (Personal Identification Number) – A secret Hexadecimal key used to authenticate the voucher. Note that this key is generated in runtime and is nowhere stored in the system but only on the voucher.

Example: D54B5D127617A63A8146

 Name of the voucher – Specifies a name to the voucher with respect to type of voucher. Example:

Sancharnet PSTN Corporate

 Expiry Date (Shelf Life of Voucher) – Specifies the maximum date the voucher can be stored without using. After this date crosses the voucher will no longer be usable.

# **Voucher Attributes – System**

- 1) Status
- 2) Value
- 3) Plan ID
- 4) Validity in Days
- Status A single voucher in VMS passes through different statuses in its life cycle. For example,

| Description                         | Status                |
|-------------------------------------|-----------------------|
| Newly created                       | Generated             |
| Available in stock with a Node user | In-Stock              |
| Sold to a customer                  | Sold-Revenue-Realized |
| Customer has consumed the voucher   | Active                |

- **Value** Usable Amount/Value in rupees for the service specified on the voucher
- Plan ID The Plan ID associated with the voucher
- Validity Period This specifies the maximum validity period (in days) for the service which is activated using a voucher

## Fields required & available : If Printed using VMS

- Mandatory Fields
- Voucher Sequence Number
- Secret Code (PIN)
- TYPE (New / Renewal)
- Plan Name
- Denomination
- Expiry date of the voucher
- Name of the Node where it was printed

Configurable Fields (a few from the list)

- Static Message on the voucher
- Cash / Plan based voucher
- Printed Date
- Circle where it was printed
- Jurisdiction where it was printed
- Batch Identification
- Name of the template
- User ID who printed
- User Name who printed
- City where it was printed
- Service tax percentage
- VAT percentage
- Educational Cess percentage
- Service Tax
- VAT
- Educational cess
- Total Tax Amount
- Total Voucher Amount and Tax

### Sample fields in Printed Voucher : Printed using VMS

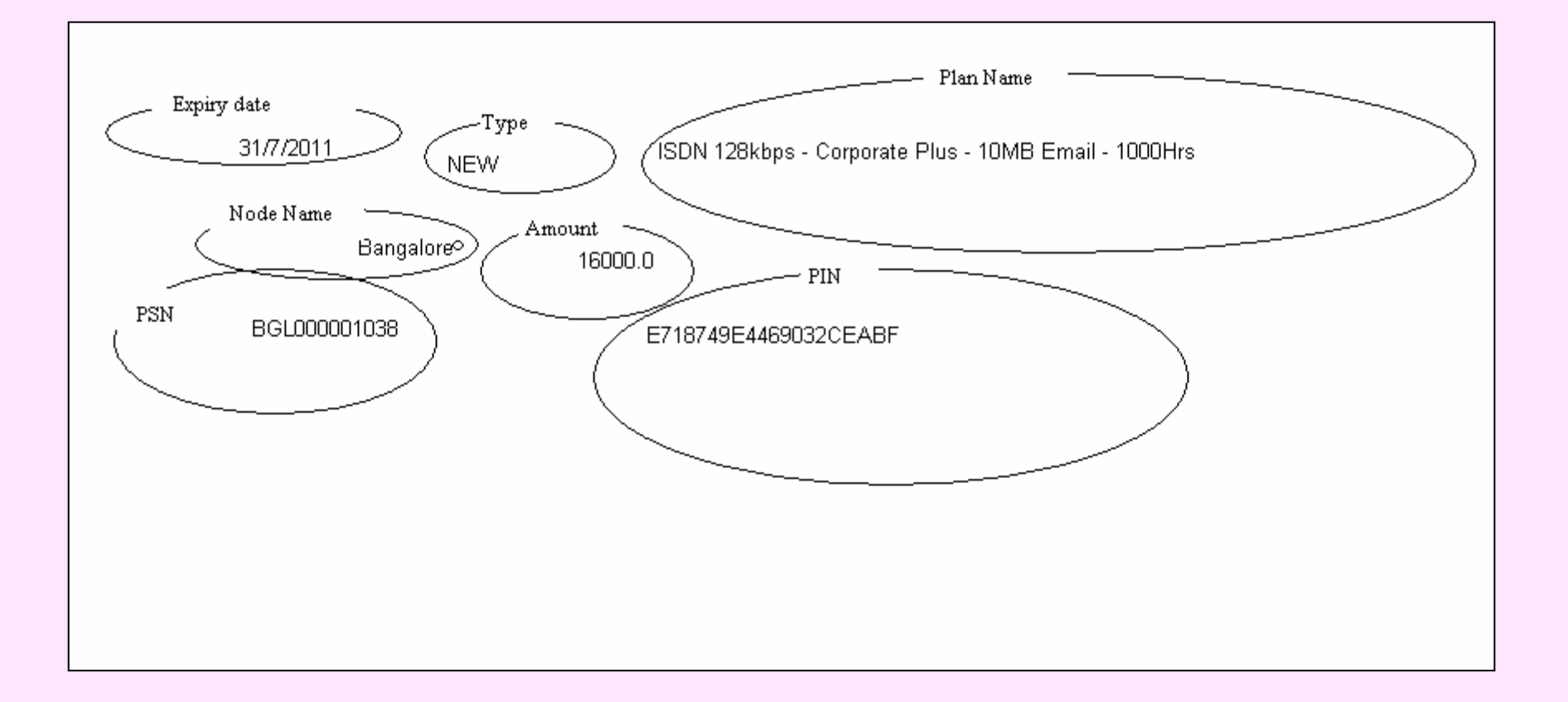

## **Voucher Flow**

- 1) Super user has the right to generate vouchers on behalf of any Node user below his hierarchy (via a Circle).
- 2) Circle user has the right to generate vouchers on behalf of any Node user below his hierarchy.
- 3) Node user has the right to generate vouchers in encrypted electronic form and passes the data to a third party printer.
- 4) Third Party Printer prints the physical vouchers and sends the acknowledgement back to Node user. Now the physical vouchers reside with Third Party. Node user accepts the vouchers and keeps in stock.
- 5) Node user's one choice is to sell the vouchers to any Dealer.
- 6) Dealer sells the vouchers to customers.
- 7) Node user's another choice is to transfer the vouchers to a Service Center User below his hierarchy.
- 8) Service Center User will sell those vouchers to customers.

Note: None of the arrow marks indicates transfer of physical vouchers.

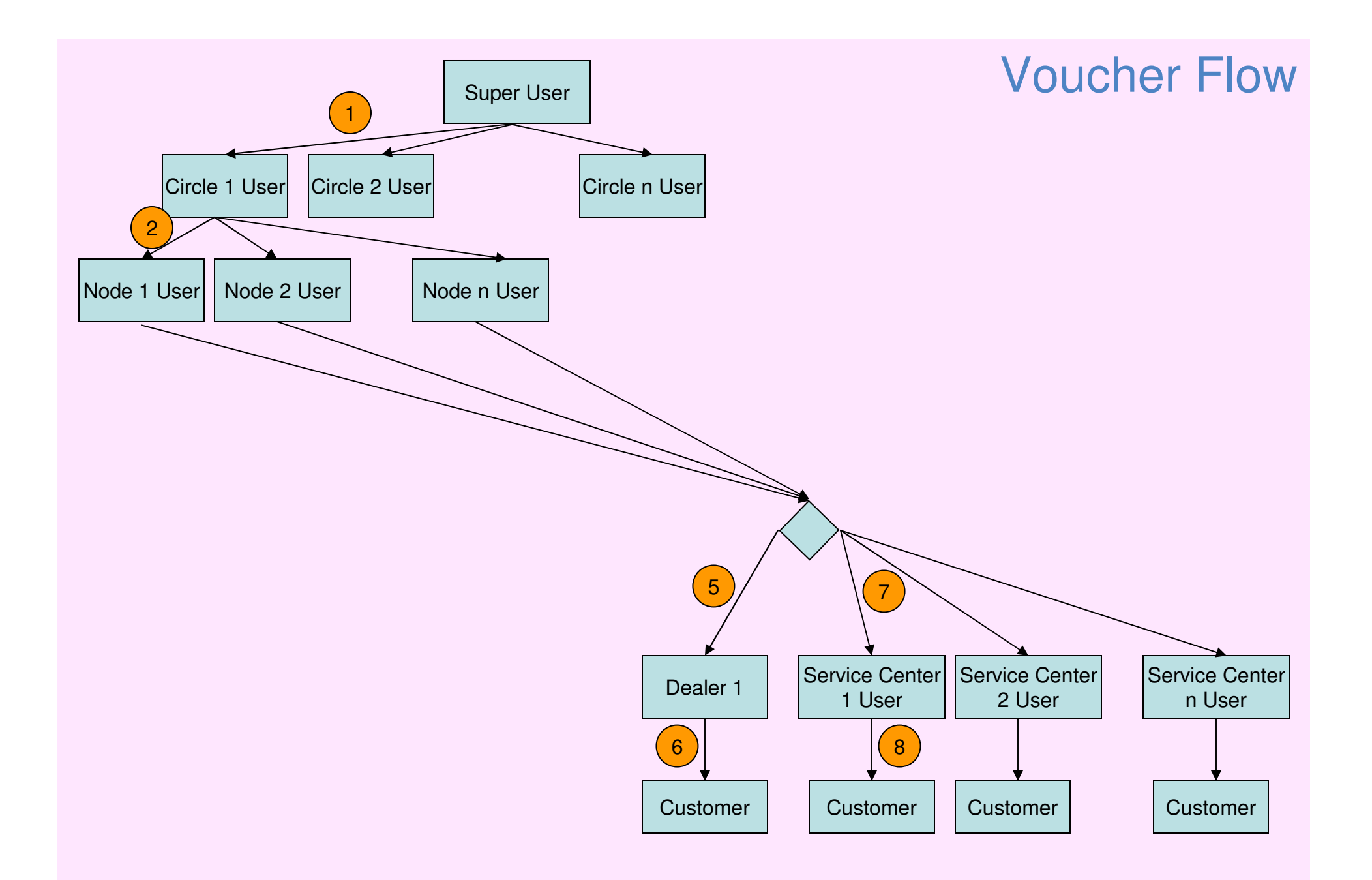

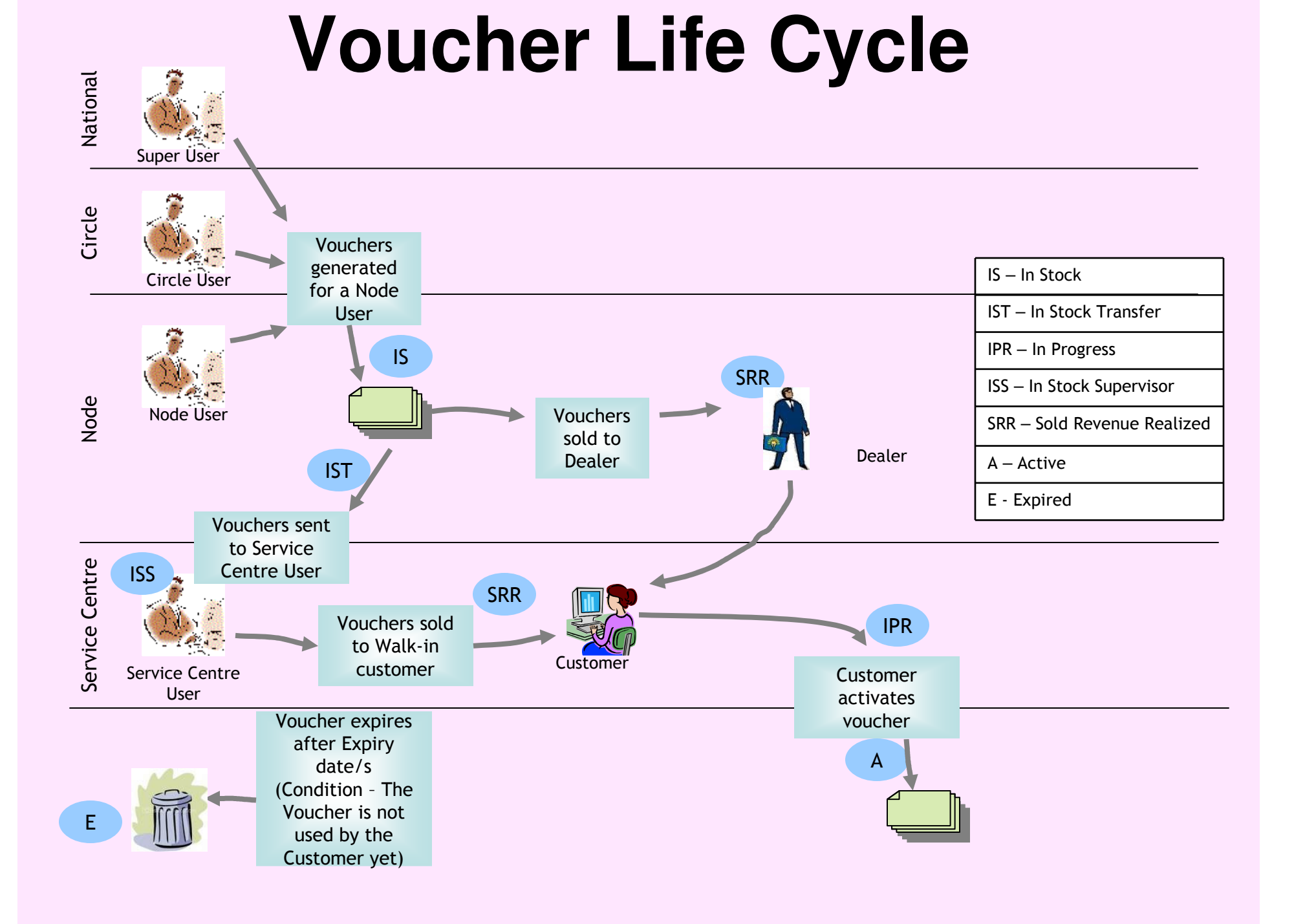

## How to Access VMS Portal

- > VMS Portal can be access on a Special Broadband Connection.
- > This Broadband Connection Connects User to operation domain.
- > No Internet access available to this user.
- Node Incharge will take Operation Domain id from P3 NOC, Bangalore.
- ID is in the form of <user-id>@operation.in
- Once connected, Enter URL <u>http://10.16.54.14:8080/vms/</u> in a web browser, e.g. Internet Explorer.

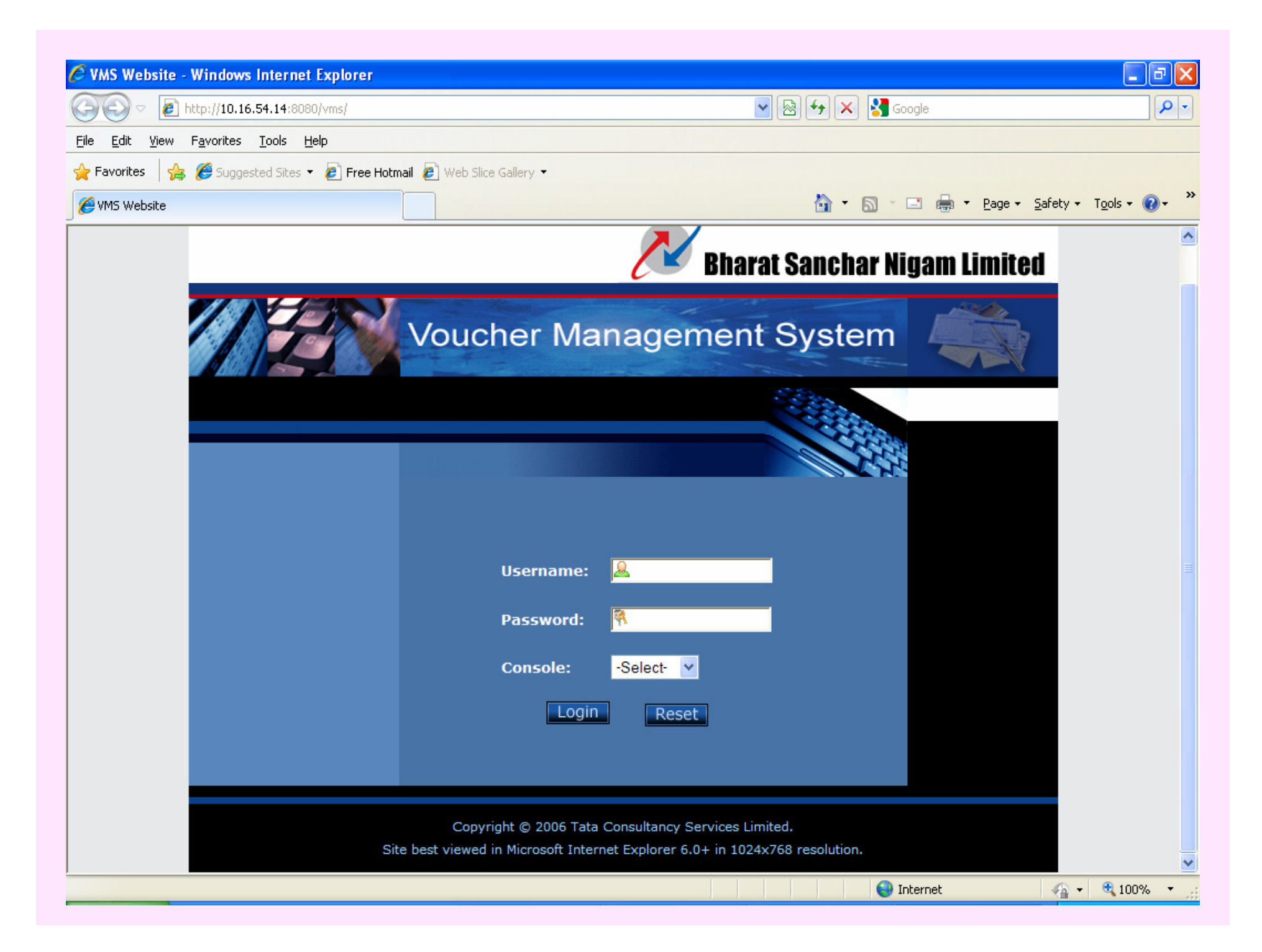

#### Enter User Id & Password Provided For VMS Access Also Select Access method, i.e. Admin or Operator Ordinarily you will require only Operator Privilege.

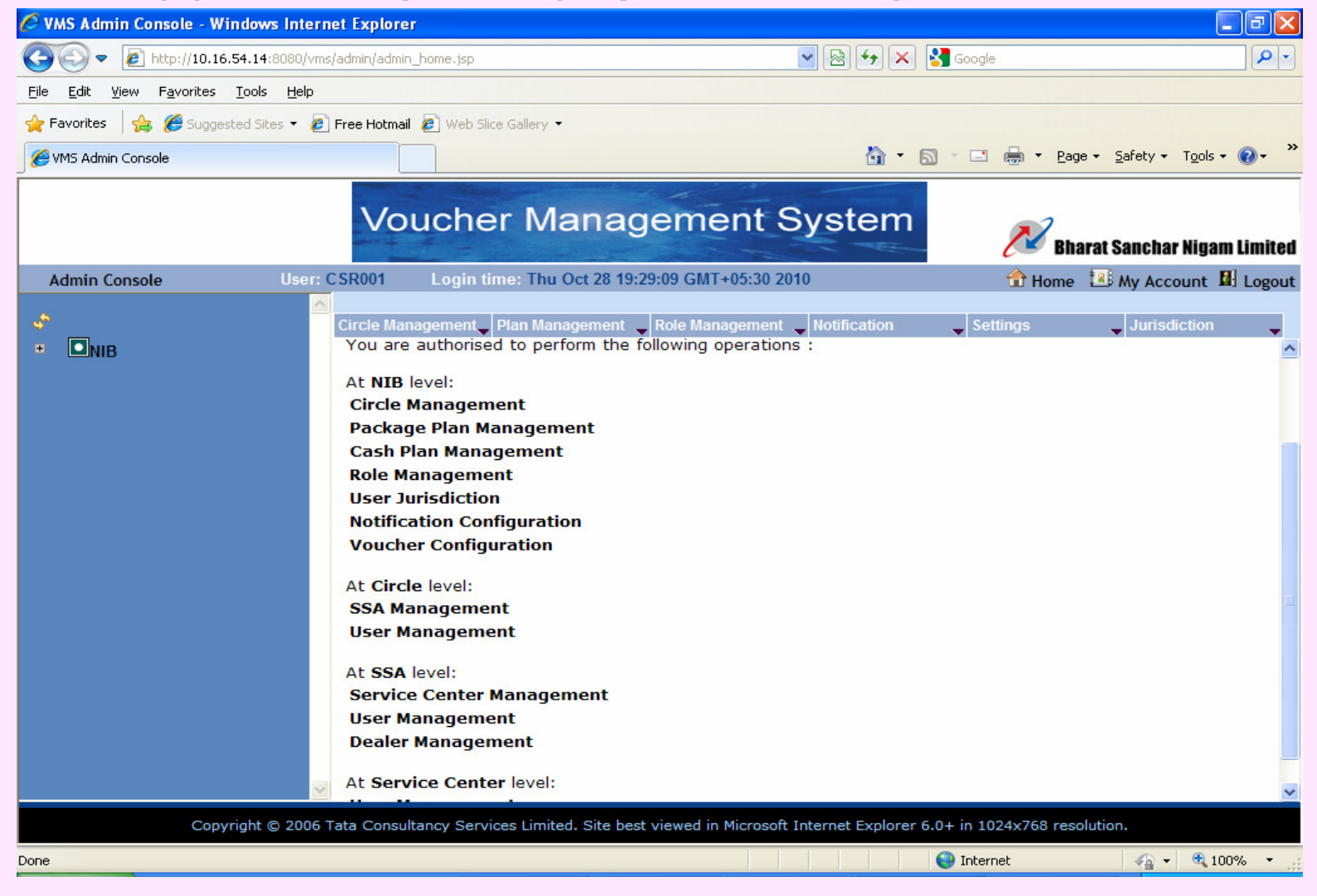

## **Admin Home Page**

| 🏉 VMS Operator Home -                            | Windows Internet Explorer                        |                                                    |                                |                                 |
|--------------------------------------------------|--------------------------------------------------|----------------------------------------------------|--------------------------------|---------------------------------|
| 💽 🗢 🙋 http://10                                  | .16.54.14:8080/vms/operator/ope                  | ator_home.jsp                                      | 💌 🗟 😏 🗙 🚼 Google               | <b>ب</b> ع                      |
| <u>File E</u> dit <u>V</u> iew F <u>a</u> vorite | s <u>T</u> ools <u>H</u> elp                     |                                                    |                                |                                 |
| 🚖 Favorites 🛛 🚔 🏉 Sug                            | igested Sites 🝷 흍 Free Hotmail                   | 🔊 Web Slice Gallery 🔻                              |                                |                                 |
| 6 VMS Operator Home                              |                                                  |                                                    | 🏠 • 🔊 · 🖃                      | 🖶 • Page • Safety • Tools • 🕢 * |
|                                                  | Voi                                              | ucher Management                                   | System                         | Bharat Sanchar Nigam Limited    |
| Operator Console                                 | User: CSR001                                     | Login time: Thu Oct 28 19:31:32 GMT+05:30          | 2010                           | Home 🗵 My Account 🛙 Logout      |
| Generation<br>Reports                            |                                                  | This is the Operator I                             | Home page.                     |                                 |
|                                                  | You are authorised to p<br>Generation<br>Reports | erform the following operations:                   |                                |                                 |
| Co                                               | opyright © 2006 Tata Consult                     | ncy Services Limited. Site best viewed in Microsof | t Internet Explorer 6.0+ in 10 | 24x768 resolution.              |
| Done                                             |                                                  |                                                    | Untern 😈 Intern                | et 🦓 🔹 🔍 100% 🔹 🛒               |
|                                                  | 0                                                | perator Home                                       | Page                           | 13                              |

## **Geographies of Users**

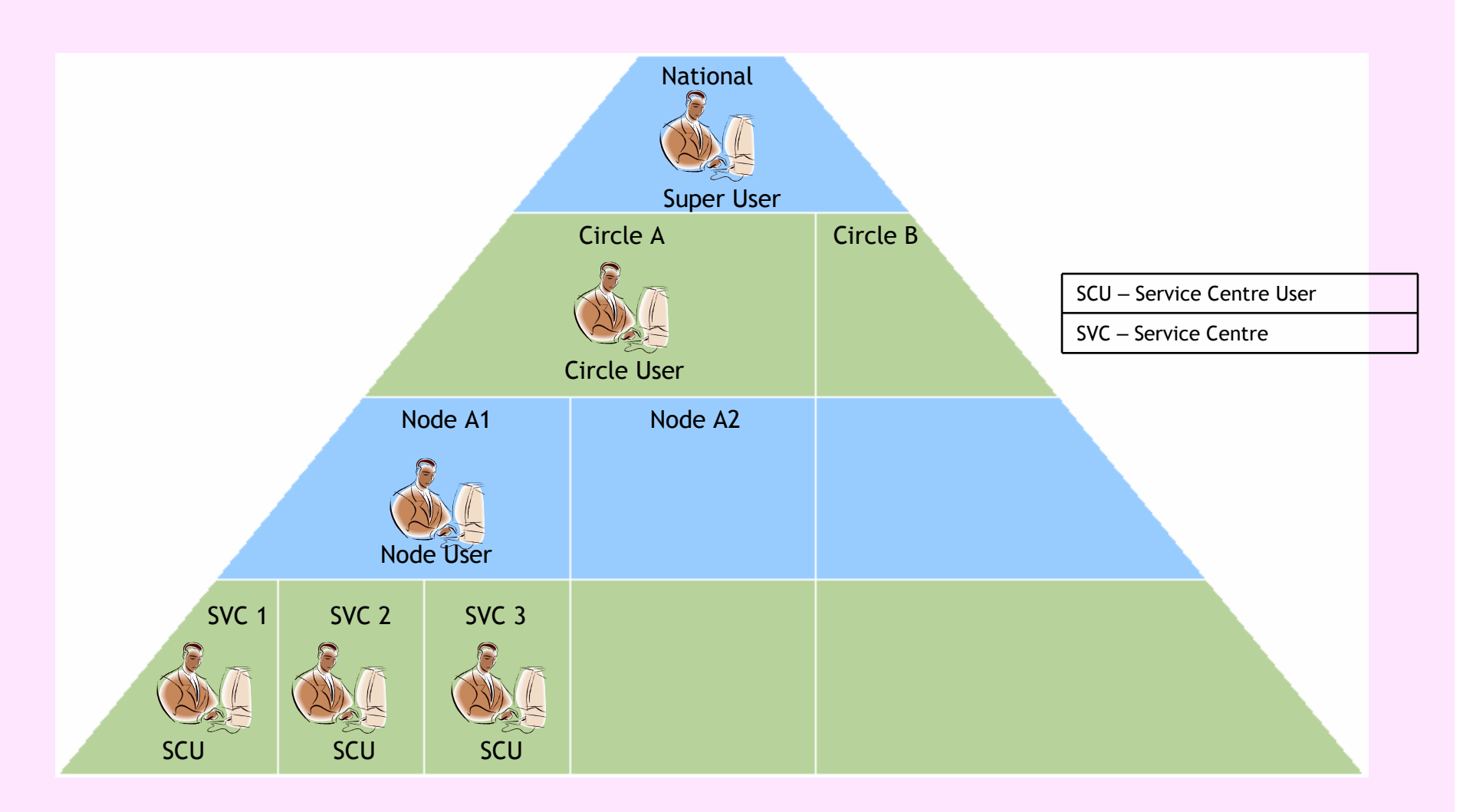

# Admin Console and Functionalities

- Geographies of Users
- Users Roles
- Circle Management
- Node Management
- Service Centre Management
- User Management
- Plan Management
- PSN/PIN Configuration

## **User Roles and Privileges**

| Roles               | Admin Privileges                                    | <b>Operator Privileges</b>                                                                 |
|---------------------|-----------------------------------------------------|--------------------------------------------------------------------------------------------|
| Super User          | At the Circle level and other System configurations | Generation<br>Reports                                                                      |
| Circle User         | At the SSA level                                    | Generation<br>Reports                                                                      |
| Node User           | At the Service Centre level                         | Generation<br>Stock Transfer<br>Stock Management<br>Sale of Vouchers to Dealers<br>Reports |
| Service Centre User | No admin privileges                                 | Stock Transfer<br>Stock Management<br>Sale of Vouchers to Customers                        |

# **Circle Management**

| Modify Cir        | cle        |
|-------------------|------------|
| Circle Name       | Punjab     |
| Jurisdiction Name | North 🎽    |
| Circle Incharge   | radha123 💙 |
| Submit            | Reset      |

- Create Circle
- Circle Modification
- View Circle
- Delete Circle

- A Circle could be like: Karnataka, Kerala, Punjab etc.
- Only Super-User has these privileges.

# **Node Management**

- Node Creation
- View Node
- Modify Node
- Node Deletion
- Modify Taxes

| Modify SSA          |             |  |  |  |  |  |
|---------------------|-------------|--|--|--|--|--|
|                     |             |  |  |  |  |  |
|                     |             |  |  |  |  |  |
| SSA Name            | Port Blair  |  |  |  |  |  |
| PSN Prefix          | PBL         |  |  |  |  |  |
| SSA Incharge        | andamanNU 💌 |  |  |  |  |  |
| Service Tax(%)      | 12          |  |  |  |  |  |
| VAT(%)              | 0           |  |  |  |  |  |
| Educational Cess(%) | 3           |  |  |  |  |  |
| Submit              | Reset       |  |  |  |  |  |

- A Node could be like: Bangalore, Hubli, Mysore etc.
- •Only Super-User and Circle-User has these privileges.

## **Service Centre Management**

- Create Service Centre
- Modify Service Centre
- View Service Centre
- Delete Service Centre

| Service Name               | Center       |
|----------------------------|--------------|
| Service Center<br>Incharge | AND123.SCU 🗸 |

**View Service Center** 

- A Service Centre could be like: K.R.Puram, Frazer Town etc.
- Super-User, Circle-User and Node-User has these privileges.

## **User Management**

- User Creation
- View User
- Modify User
- User Deletion
- Set Password

- A User could be like: User1, User2 etc. And every user is associated with a role.
- User Management is applied for all kinds of users except Super-User
- This privilege is available to the users on the users who are below their hierarchical level.

## User Management continued.. User Creation

|                                            |   |                                         |       | Circle:Andama    | n and | d Nicobar Ssa:Port Blair |
|--------------------------------------------|---|-----------------------------------------|-------|------------------|-------|--------------------------|
| · •                                        |   | Service Center 🚽 Dealer Management 🚽 Us | ier M | anagement 🚽 🚽    |       |                          |
| × ■NIB123                                  |   |                                         |       |                  | Crea  | ate User                 |
| Andaman and Nicobar                        |   |                                         |       |                  |       |                          |
| + 🛛 Port Blair                             |   |                                         | Us    | er Name *        |       |                          |
| 🔹 😐 Port Blair Urban                       |   |                                         | Ro    | le *             |       | -Select One-             |
| <ul> <li>Andhra Pradesh</li> </ul>         |   |                                         | Re    | port To *        |       | -Select One- 💌           |
| + Assam                                    |   |                                         | Ma    | x No. of Voucher | s     |                          |
| • Bihar                                    |   |                                         | Ma    | x Denomination   |       |                          |
| Chennai Telecom District                   |   |                                         | Ma    | ximum Vouchers   | in i  |                          |
| Chhattisgarh                               |   |                                         | at    | Satch            |       |                          |
| DNWPUNE                                    |   |                                         | Fir   | st Name *        |       |                          |
| <ul> <li>Data Networks</li> </ul>          |   |                                         | Mie   | ddle Name        |       |                          |
| <ul> <li>Eastern Telecom Region</li> </ul> |   |                                         | La    | st Name *        |       |                          |
| Gondwanaland                               |   |                                         | Us    | er Designation   |       |                          |
| <ul> <li>Gujarat</li> </ul>                |   |                                         | Mo    | bile Number      |       |                          |
| <ul> <li>Haryana</li> </ul>                |   |                                         | Ad    | dress            |       |                          |
| <ul> <li>Himachal Pradesh</li> </ul>       |   |                                         | Sta   | ate              |       |                          |
| <ul> <li>Jammu and Kashmir</li> </ul>      |   |                                         | Pir   | Code             |       |                          |
| <ul> <li>Jharkhand</li> </ul>              |   |                                         | En    | anil ID *        |       |                          |
| <ul> <li>Karnataka</li> </ul>              |   |                                         |       |                  |       | Country Area Ph Numbe    |
| ▪ Kerala                                   |   |                                         | Со    | ntact Number     |       | 91                       |
| Kolkata Telecom District                   |   |                                         | Ju    | risdiction       |       | South East               |
| Madhya Pradesh                             |   |                                         | IP    | Address          |       |                          |
| <ul> <li>Maharashtra</li> </ul>            | • |                                         |       | AttachPlan       | c     | Ireate Reset             |

# **Plan Management**

- Create Plan
- View Plan
- Modify Plan
- Delete Plan

#### Note:

• Only Super-User has this privilege.

## **Plan Management**

- Whenever a new plan (in Portal) is introduced, it has to be first added into the VMS Database manually.
- Every Plan in VMS is linked to a Portal plan and is associated with a Plan ID, Value and Validity Period.

| Description              | 3B Recharge Super |  |  |  |  |  |  |
|--------------------------|-------------------|--|--|--|--|--|--|
| Billing<br>Package       | BB Recharge       |  |  |  |  |  |  |
| Value                    | 350               |  |  |  |  |  |  |
| Administrative<br>Charge | 25                |  |  |  |  |  |  |
| Validity Period          | 60                |  |  |  |  |  |  |
|                          | Submit Clear      |  |  |  |  |  |  |

Create Package Plan

# **PSN/PIN Configuration**

- PIN Secret Key: Used for PIN calculation
- Length of PIN: Pin length is 20 and it is
   Non-modifiable
- Length of PSN Prefix: Can be from 3 24
- Length of PSN: Can be from 12 30.

### Note:

• Only Super-User has this privilege.

| PIN Secret Key |        | ttet  |
|----------------|--------|-------|
| Length of PIN  |        | 20    |
| Length of PSN  | Prefix | 4     |
| Length of PSN  |        | 24    |
|                | Submit | Reset |

**Modify Voucher Configuration details** 

## Operator Console and Functionalities

- Voucher Generation
- Stock Transfer
- Stock Management
- Sale of Vouchers
- Invoice Generation
- > Reports

## **Voucher Generation**

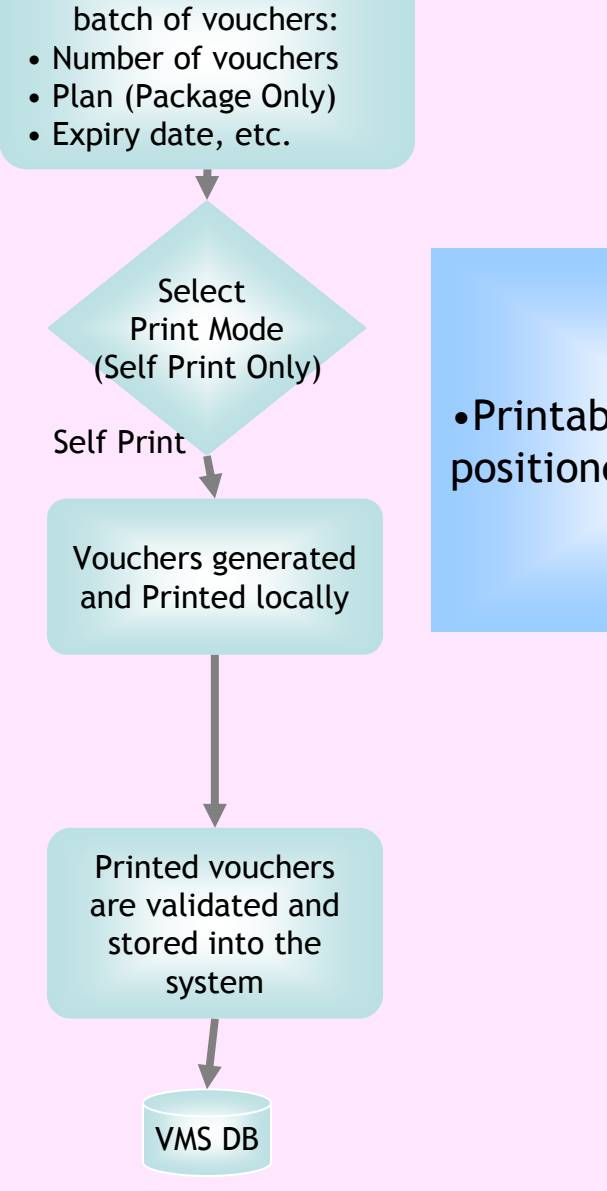

**Details for Generating** 

•Printable text can be easily positioned by moving around

## Voucher Generation continued...

- Voucher Type: Renewal
- **Plan Type**: Package (Cash plan is not supported for Sancharnet)
- Plan: Selection from a list of Package Based plans (This list is displayed according to the previous selection). This list is also dependent on the plans associated to the Node User for whom the voucher generation is done.
- No. of vouchers: Maximum number is governed by the Max No: of Vouchers set for that Node User
- **Expiry Date**: The expiry date for the batch of cards. This has to be greater than the system date.
- **Card Message**: This is a static message that can be printed on the card.
- Select Print mode: Self Printing / Third Party Printing
- Select Template: Select a voucher template from the list which defines the voucher fields and their positions. (Currently Only BSNL Template)

## Voucher Generation continued...

| 🖉 VMS Operator Home - Windows Internet Exp                                   | lorer                                |                                                                       |
|------------------------------------------------------------------------------|--------------------------------------|-----------------------------------------------------------------------|
|                                                                              | r/operator_home.jsp                  | 💌 🗟 🗲 🗙 🚼 Google                                                      |
| <u>Eile E</u> dit <u>V</u> iew F <u>a</u> vorites <u>T</u> ools <u>H</u> elp |                                      |                                                                       |
| 🚖 Favorites 🛛 🚖 🏉 Suggested Sites 👻 🖉 Free Ho                                | tmail 💈 Web Slice Gallery 🔻          |                                                                       |
| 6 VMS Operator Home                                                          |                                      | 🟠 🔹 🖾 👻 🖃 🖶 🍷 Page 👻 Safety 👻 Tools 👻 🔞 👻                             |
|                                                                              | oucher Manag                         | gement System 🄊 Bharat Sanchar Nigam Limited                          |
| Operator Console User: CSR0                                                  | 01 Login time: Thu Oct 28 1          | 19:40:12 GMT+05:30 2010 👚 Home 📧 My Account 🗳 Logout                  |
|                                                                              | Enter inf                            | formation to generate vouchers                                        |
| Generation<br>Reports                                                        |                                      |                                                                       |
|                                                                              | Voucher type*                        | Renewal 🗸                                                             |
|                                                                              | Plan type *                          | Package Plan 👻                                                        |
|                                                                              | Package Plan *                       | Sancharnet V<br>Sancharnet PSTN GoldPass 100MB                        |
|                                                                              | No. of Vouchers *                    | 500                                                                   |
|                                                                              | Expiry date (dd/mm/yyyy) *           | 28/04/2012                                                            |
|                                                                              | Card Message                         | 120 characters left                                                   |
|                                                                              | Select Print mode *                  | Self 👻                                                                |
|                                                                              | Select Template*                     | BSNL Template                                                         |
|                                                                              |                                      | Generate Clear                                                        |
|                                                                              |                                      | Back                                                                  |
| Copyright © 2006 Tata Co                                                     | nsultancy Services Limited. Site bes | st viewed in Microsoft Internet Explorer 6.0+ in 1024x768 resolution. |
|                                                                              |                                      | 😜 Internet 🦙 👻 100% 🔹                                                 |

## Voucher Generation continued... – Self Printing

[Third Party is Not Supported for Sancharnet]

- The voucher layout is displayed where the user can change the positions of the voucher parameters.
- When the user clicks on the Start Printing button, the vouchers are sent for printing.
- After the printing operation is complete, the printed vouchers are validated and stored in VMS.

# Voucher Generation continued... – Self Printing

| Please Select The Position Of The Printed Text |          |       |         |         |          |             |          |       |          |   |      |
|------------------------------------------------|----------|-------|---------|---------|----------|-------------|----------|-------|----------|---|------|
|                                                |          |       |         |         |          |             |          |       |          |   |      |
|                                                |          |       |         |         |          |             |          |       |          |   |      |
| in 0 in                                        |          | 1     | 2       |         | 3        | 4           |          | 5     |          |   | 7    |
| 0 in                                           |          |       |         | _       |          |             |          |       |          |   | <br> |
|                                                |          |       |         |         |          | PINXXXXX    | 0000000  |       |          |   |      |
|                                                |          |       |         |         |          |             |          |       |          |   |      |
| V                                              | JUCHER I |       |         |         |          |             |          |       |          |   |      |
| 1 -                                            |          | CITY  |         |         | DD/M     | IM/Y        |          | VOUCH | IER PLAI | N |      |
|                                                |          |       |         |         |          |             |          |       |          |   |      |
| -                                              |          |       |         |         | PS       | NXXXXXXX    | 0000000  | x     |          |   |      |
|                                                | Ab       | IOUNT |         |         |          |             |          |       |          |   |      |
| 2 —                                            |          |       |         |         |          |             |          |       |          |   |      |
|                                                |          |       |         |         |          |             |          |       |          |   |      |
| -                                              |          |       |         |         |          |             |          |       |          |   |      |
|                                                |          |       |         |         |          |             |          |       |          |   |      |
| 3 _                                            |          |       |         |         |          |             |          |       |          |   |      |
|                                                |          |       | Start P | rinting | Validate | e Printed V | /ouchers |       |          |   |      |

# **Stock Transfer**

- 4 Scenarios:
  - Transfer Vouchers that are in stock with the users can be transferred to other users
  - Withdraw After transferring stock, the user has the option of withdrawing the transferred batch of vouchers. This can happen only before the receiver of the transferred stock accepts the voucher.
  - Accept/Reject When a batch of vouchers is transferred, the receiver has the option of accepting or rejecting the batch of vouchers.
  - **Return** After accepting stocks the user has an option of returning the stocks to the sender.

## Stock Transfer continued...

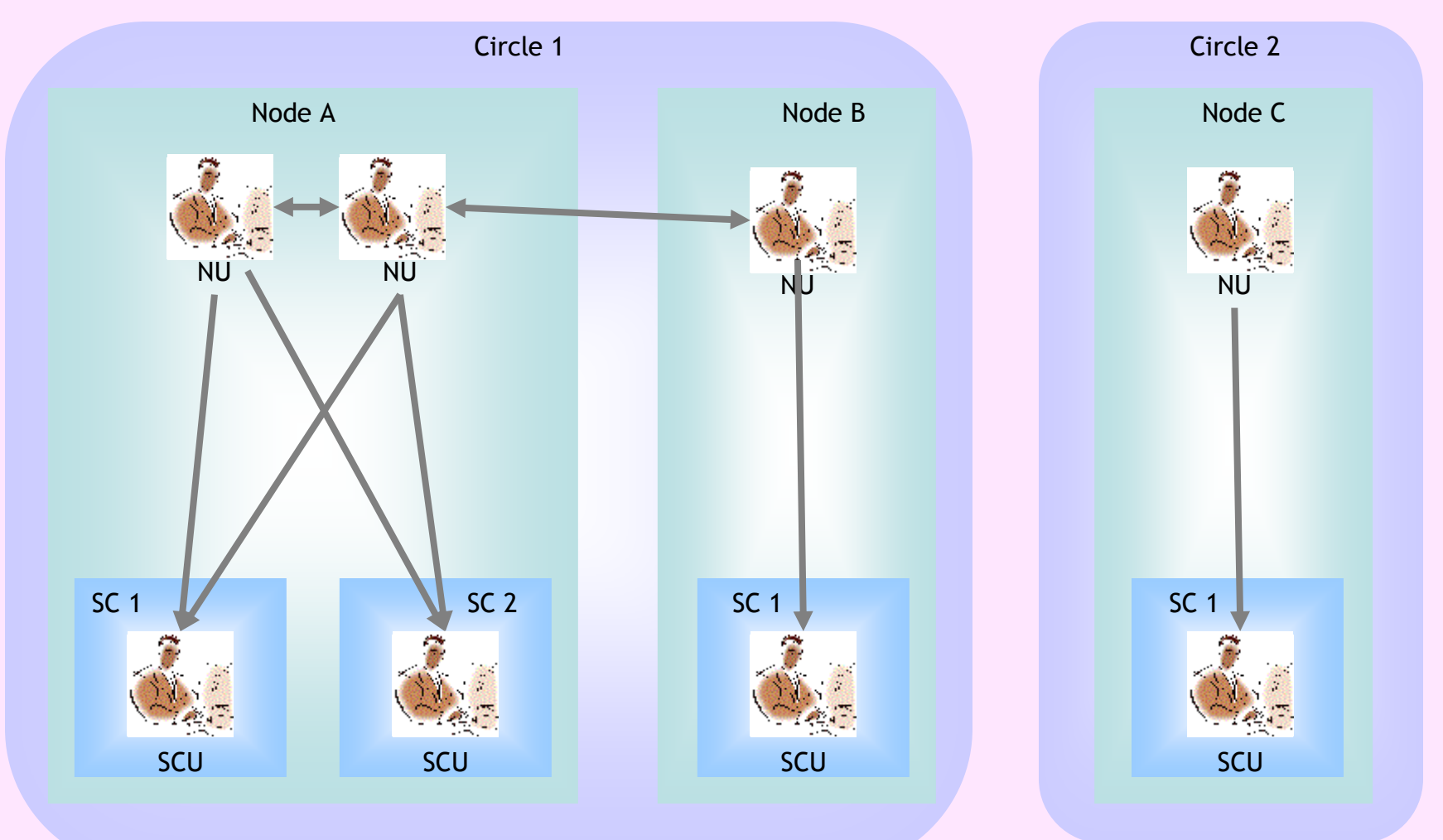

# Stock Management

- 6 Scenarios:
  - Lock/Unlock Vouchers If a customer loses the voucher, he has to approach the CSR who will Lock the voucher. Later on the voucher can be unlocked on customer request. – Node User and Service centre user only.
  - Request for Cancellation A voucher can be requested for cancellation when a customer reports that a voucher is not printed properly and is hence not usable. – Service centre user only
  - Cancel Vouchers The vouchers that are requested for cancellation are cancelled after verification - Node User only
  - Invalidate vouchers In stock vouchers can be invalidated which are not printed properly. - Node User only
  - Extend Vouchers In stock vouchers can be extended by giving a new expiry date [increasing shelf life of voucher]. - Node User only
  - Delete Vouchers Invalid vouchers can be deleted Node User only

## Stock Management continued...

(Screen shot of Invalidate vouchers is given below)

| Status Criteria<br>🗹 Any status<br>🗹 Active                                                                                                  | Voucher type -select one- 😪                                                   |
|----------------------------------------------------------------------------------------------------|-------------------------------------------------------------------------------|
| <ul> <li>Sold-Revenue Realized</li> <li>Locked</li> <li>Free</li> <li>Cancellation</li> <li>Cancellation Request</li> <li>Expired</li> </ul> | Starting PSN   Ending PSN   Date Criteria   Creation Date   Any   Expiry Date |
|                                                                                                    | Search Clear                                                                  |

#### Status can not be 'F' or 'SRR' or 'SRNR' or 'A' or 'CR' to do Mark as Invalid operation

| PSN                                     | Status | Creation Date | Expiry Date | PSN Type |
|-----------------------------------------|--------|---------------|-------------|----------|
| BLR000000000000000000000000000000000000 | SRR    | 22/05/2006    | 30/06/2006  | NEW      |
| BLR000000000000000000000000000000000000 | SRR    | 22/05/2006    | 30/06/2006  | NEW      |
| BLR00000000000000000043                 | SRR    | 22/05/2006    | 30/06/2006  | NEW      |

# **Sale of Vouchers**

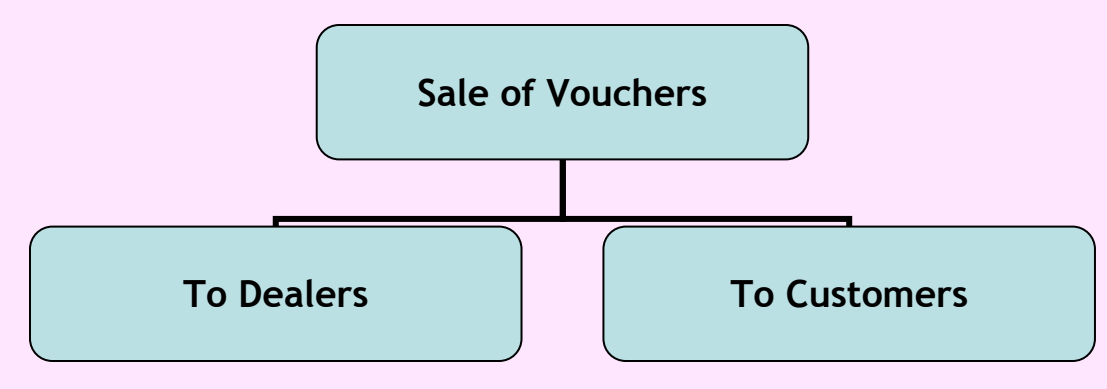

## **To Dealers**

- The Node User has the privilege of selling vouchers to dealers.
- The list of dealers are configured through ICOMS.
- This dealer will in turn sell the vouchers to customers.
   Payment method can be through Cash, Credit card or Cheque

# **Sale of Vouchers**

To Customers

- The Service Centre User has the privilege of selling vouchers to customers.
- •At first, change the status of vouchers to SRNR before selling.

| Name: Mysore Dealer<br>Address: asddasf |                      |          |                       |  |  |
|-----------------------------------------|----------------------|----------|-----------------------|--|--|
| Plan<br>Name                            | Price (in<br>Rupees) | Quantity | Amount (in<br>Rupees) |  |  |
| Home1000                                | 250                  | 2        | 500                   |  |  |
| Tax Applie                              | cable                |          |                       |  |  |
| Service Tax                             | ×                    |          | 50.0                  |  |  |
| Educational                             | Cess                 |          | 1.0                   |  |  |
| Total Amo                               | unt                  |          | 551.0                 |  |  |
|                                         | , dinc               |          | 551.0                 |  |  |
| Payment Mode Select 🐱                   |                      |          |                       |  |  |
|                                         |                      |          | Sell Now              |  |  |

# Invoice Generation For invoice generation – Choose dealer/Customer, from and to date.

|                      | Invoice Generation                                                                                                    |                                                    |                                                                       |
|----------------------|----------------------------------------------------------------------------------------------------|----------------------------------------------------|-----------------------------------------------------------------------|
|                      |                                                                                                    |                                                    |                                                                       |
|                      | For Dealer                                                                                                    |                                                    |                                                                       |
| Choose Dealer Select | ~                                                                                                    |                                                    |                                                                       |
|                      |                                                                                                    |                                                    |                                                                       |
| Between              | and                                                                                                    |                                                    |                                                                       |
|                      | Search                                                                                                    |                                                    |                                                                       |
|                      |                                                                                                    |                                                    |                                                                       |
| AL.                  |                                                                                                    |                                                    |                                                                       |
|                      |                                                                                                    |                                                    |                                                                       |
| rint page            |                                                                                                    |                                                    |                                                                       |
|                      |                                                                                                    |                                                    |                                                                       |
|                      | Dea                                                                                                    | ler Invoice                                        |                                                                       |
|                      |                                                                                                    |                                                    |                                                                       |
|                      | Dealer Mysore Dealer<br>Address asddasf                                                                                                    | Invoice ID:<br>Invoice Date                        | 360<br>9: 28/06/2006                                                  |
|                      | Dealer Mysore Dealer<br>Address asddasf<br>Sl No ¥oucher Plan                                                                                                   | Invoice ID:<br>Invoice Date<br><b>Value</b>        | 360<br>28/06/2006<br><b>Qty Amount</b>                                |
|                      | Dealer Mysore Dealer<br>Address asddasf<br>SI No Youcher Plan<br>1 Home1000                                                                                     | Invoice ID:<br>Invoice Date<br>Value<br>250        | 360<br>28/06/2006<br>Qty Amount<br>2 50                               |
|                      | Dealer Mysore Dealer<br>Address asddasf<br>SI No Youcher Plan<br>1 Home1000<br>Total Amount<br>Service Tax @10.0%                                               | Invoice ID:<br>Invoice Date<br><b>Value</b><br>250 | 360<br>28/06/2006<br>Qty Amount<br>2 50<br>50                         |
|                      | Dealer Mysore Dealer<br>Address asddasf<br>SI No Youcher Plan<br>1 Home1000<br>Total Amount<br>Service Tax@10.0%<br>Educational Cess@2.0%                       | Invoice ID:<br>Invoice Date<br><b>Value</b><br>250 | 360<br>28/06/2006<br>2 50<br>50<br>1                                  |
|                      | Dealer Mysore Dealer<br>Address asddasf<br>SI No Voucher Plan<br>1 Home1000<br>Total Amount<br>Service Tax@10.0%<br>Educational Cess@2.0%<br>Net Amount Payable | Invoice ID:<br>Invoice Date<br><b>Value</b><br>250 | 360<br>28/06/2006<br><b>Qty Amount</b><br>2 5<br>50<br>50<br>50<br>55 |

Generate an Invoice

# **Voucher Reports**

- Status Report The voucher status report provides the details of vouchers that are in the status selected by the user
- Revenue Report The revenue report shows the voucher details for all the vouchers that are sold
- Stock Report The stock report displays the voucher details of all the vouchers which are In Stock
- Batch Report The batch report displays the details of all the vouchers batch vice.
- Audit Trial Report Audit Trial Report shows the user activities.

• Note: Reports can be viewed, printed or exported to a spread sheet.

## Voucher Reports continued... (Screen shot of Status

|                |                         | Report)         |
|----------------|-------------------------|-----------------|
| Report<br>Type | Voucher Status Report 💌 |                 |
| Status         | Expired                 |                 |
| Circle         | Tamilnadu 💌             |                 |
| Node           | -All-                   |                 |
| Plan           | All                     | _               |
|                | GenerateReport Clear    |                 |
|                | Print Report            | Export To Excel |

|                        | Voucher Status                         |
|------------------------|----------------------------------------|
| Circle: Tamilnadu      |                                        |
| Node: Chengalpattu - H | las No Data Records                    |
| Node: Coimbatore - Ha  | is No Data Records                     |
| Node: Cuddalore - Has  | No Data Records                        |
| Node: Dharmapuri - Ha  | as No Data Records                     |
| Node: Erode - Has No I | Data Records                           |
| Node: Karaikudi - Has  | No Data Records                        |
| Node: Madurai - Has 5  | Records                                |
| PSN                    | PLAN                                   |
| MDU00000001            | PSTN - Gold Pass - 10MB Email - 500Hrs |
| SIT00000021            | SIT Reg Ltd DialUp 4MB                 |
| SIT00000022            | SIT Reg Ltd DialUp 4MB                 |
| SIT00000084            | SIT Reg Ltd DialUp 4MB                 |
| SIT00000075            | SIT Reg Ltd DialUp 4MB                 |
| Node: Nagarcoil - Has  | No Data Records                        |
|                        |                                        |

Nadai Oatu - Hac Na Data Dacarde

## Voucher Reports continued ... (Screen shot of Revenue Report)

| Report<br>Type | Revenue Report       |
|----------------|----------------------|
| From<br>Date   | 01/10/2009           |
| To<br>Date     | 6/10/2009            |
| Circle         | Karnataka 💌          |
| Node           | -All-                |
| Plan           | All                  |
|                | GenerateReport Clear |

Print Report Export To Excel

|                   |                                                                          | Revenu  | e Report (fo | r batches betw | een 01/10/2009 | and 6/10, | /2009] |  |  |
|-------------------|--------------------------------------------------------------------------|---------|--------------|----------------|----------------|-----------|--------|--|--|
| Circle: Karnataka |                                                                          |         |              |                |                |           |        |  |  |
| Node: Bangal      | ore - Has 2 Records                                                      | 5       |              |                |                |           |        |  |  |
| PSN               | SN PLAN PLAN PLAN VOUCHER AMOUNT (In SERVICE TAX (In VAT (In Rs) Rs) Rs) |         |              |                |                |           |        |  |  |
| BGL000001355      | SevenHundredPlan                                                         | CASH    | NEW          | 700            | 84             | 0         | 2.52   |  |  |
| BGL000001356      | BB Recharge 5000                                                         | SERVICE | RENEWAL      | 4485           | 538.2          | 0         | 16.15  |  |  |
|                   |                                                                          |         | TOTAL        | 5185.0         | 622.2          | 0.0       | 18.66  |  |  |
| Node: Belgam      | - Has No Data Rec                                                        | ords    |              |                |                |           |        |  |  |
| Node: Bellary     | - Has No Data Rec                                                        | ords    |              |                |                |           |        |  |  |
| Node: Bidar -     | Has No Data Recor                                                        | ds      |              |                |                |           |        |  |  |

## Voucher Reports continued... (Screen shot of Stock Report)

| Report<br>Type               | Stock Report |  |
|------------------------------|--------------|--|
| Circle                       | Karnataka 💌  |  |
| Node                         | Bangalore 💌  |  |
| Plan                         | All          |  |
| GenerateReport Clear         |              |  |
| Print Report Export To Excel |              |  |

|                   | Voucher Stock Report (All Plans) |           |         |  |  |
|-------------------|----------------------------------|-----------|---------|--|--|
| Circle: Karnataka |                                  |           |         |  |  |
| Node: Bangalore   | Node: Bangalore - Has 13 Records |           |         |  |  |
| PSN               | PLAN                             | PLAN TYPE | USER    |  |  |
| BGL00000471       | SITCashPlan30                    | CASH      | ktbglnu |  |  |
| BGL00000472       | SITCashPlan20                    | CASH      | ktbglnu |  |  |
| BGL00000473       | Cash45000                        | CASH      | ktbglnu |  |  |
| BGL00000462       | Cash150                          | CASH      | ktbglnu |  |  |
| BGL00000463       | Cash150                          | CASH      | ktbglnu |  |  |
| BGL00000464       | Cash150                          | CASH      | ktbglnu |  |  |
| BGL00000465       | Cash150                          | CASH      | ktbglnu |  |  |
| BGL00000466       | SITCashPlan20                    | CASH      | ktbglnu |  |  |
| BGL00000467       | SITCashPlan30                    | CASH      | ktbalnu |  |  |

## Voucher Reports continued... (Screen shot of Batch Report)

#### Enter information to generate report

| Report<br>Type       | Batch Report    |  |
|----------------------|-----------------|--|
| From<br>Date         | 01/09/2009      |  |
| To<br>Date           | 5/10/2009       |  |
| Circle               | Karnataka 💌     |  |
| Node                 | Bangalore -     |  |
| Plan                 | BB Recharge 100 |  |
| GenerateReport Clear |                 |  |

#### Print Report Export To Excel

| Voucher Batch Report (for batches between ( |                                  |              |                |              |        |
|---------------------------------------------|----------------------------------|--------------|----------------|--------------|--------|
| Circle: Ka                                  | Circle: Karnataka                |              |                |              |        |
| Node: Ban                                   | Node: Bangalore - Has 15 Records |              |                |              |        |
| BATCH ID                                    | START PSN                        | END PSN      | NO OF VOUCHERS | GENERATED ON | GENE   |
| 721                                         | BGL000011092                     | BGL000011093 | 2              | 07/09/2009   | ktbgli |
| 722                                         | BGL000011094                     | BGL000011095 | 2              | 07/09/2009   | ktbgli |
| 723                                         | BGL000011096                     | BGL000011100 | 5              | 08/09/2009   | ktbgli |
| 724                                         | BGL000011101                     | BGL000011106 | 6              | 09/09/2009   | ktbgli |
| 725                                         | BGL000011107                     | BGL000011109 | 3              | 10/09/2009   | ktbgli |
| 726                                         | BGL000011110                     | BGL000011110 | 1              | 12/09/2009   | ktbgli |
| 727                                         | BGL000011111                     | BGL000011111 | 1              | 12/09/2009   | ktbgli |
| 728                                         | BGL000011112                     | BGL000011112 | 1              | 12/09/2009   | ktbgli |
| 729                                         | BGL000011113                     | BGL000011113 | 1              | 12/09/2009   | ktbgli |
| 730                                         | BGL000011114                     | BGL000011114 | 1              | 14/09/2009   | ktbgli |
| 732                                         | BGL000011116                     | BGL000011116 | 1              | 14/09/2009   | ktbgli |
| 734                                         | BGL000011118                     | BGL000011118 | 1              | 14/09/2009   | ktbgli |
| 738                                         | BGL000011122                     | BGL000011122 | 1              | 18/09/2009   | ktbgli |
| 744                                         | BGL000011124                     | BGL000011133 | 10             | 25/09/2009   | ktbgli |
| 745                                         | BGL000011134                     | BGL000011137 | 4              | 01/10/2009   | ktbgli |

# Voucher Reports continued ... (Screen shot of Audit Trial Report)

| Report Type          | Audit Trial Report |  |
|----------------------|--------------------|--|
| From Date            | 01/10/2009         |  |
| To Date              | 6/10/2009          |  |
| Circle               | Karnataka 💌        |  |
| Node                 | Bangalore 💌        |  |
| Order By User        |                    |  |
| GenerateReport Clear |                    |  |

#### Print Report

Export To Excel

|                     | Au                              | dit Trial Report (Dated bet | tween 01/10/2009 and 6/10/ | 2009) |  |
|---------------------|---------------------------------|-----------------------------|----------------------------|-------|--|
| Circle: Karnataka   |                                 |                             |                            |       |  |
| Node: Bangalore - H | Node: Bangalore - Has 7 Records |                             |                            |       |  |
| USER NAME           | USER ID                         | ACTIVITY                    | PSN                        | DAT   |  |
| ktbglnua1           | 4                               | Generation                  | BGL00001355                | 2009  |  |
| ktbglnua1           | 4                               | Sale to Dealer              | BGL00001355                | 2009  |  |
| ktbglnu5            | 194                             | In-Progress                 | BGL000001256               | 2009  |  |
| ktbglnu5            | 194                             | Rollback                    | BGL000001256               | 2009  |  |
| ktbglnu5            | 194                             | Generation                  | BGL00001356                | 2009  |  |
| ktbglnu5            | 194                             | Sale to Dealer              | BGL00001356                | 2009  |  |
| ktbglnu5            | 194                             | In-Progress                 | BGL00001356                | 2009  |  |

## System Architecture

- 3 tier architecture
  - Front end

  - Back end

- Web browser (e.g. IE)
- Application tier Resin app server
  - Oracle 9i database

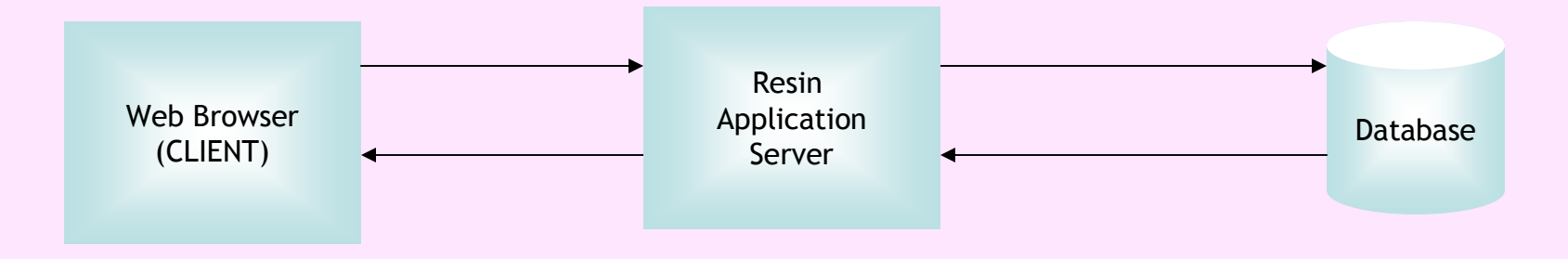

## **THANK YOU**

#### VMS Voucher Printing Guidelines for Node-Incharges:

After logging to VMS for voucher generation, voucher printing has to be done using following configuration :

- 1. <u>Select Print Mode</u> : <u>Self</u>
- 2. <u>Select Template</u> : NOC-BGL
- 3. After clicking Generate, No. of Vouchers Per page (Self Printing Only): 3
- 4. After clicking Start Printing, Page Set Up :

| Size :               | A4(ISO/DIN & JIS)    |  |  |
|----------------------|----------------------|--|--|
| Source :             | Automatically Select |  |  |
| <b>Orientation</b> : | Portrait             |  |  |
| Margins :            | Left : 1.0           |  |  |
|                      | Right : 1.0          |  |  |
|                      | Top : 0.15           |  |  |
|                      | Bottom : 0.15        |  |  |

5. After Printing, Select "Validate Printed Vouchers".